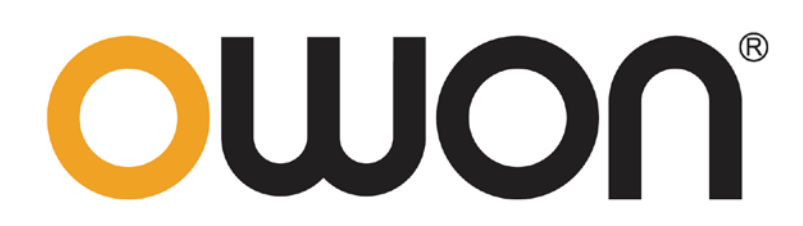

## SDS1000 Serie

## osciloscopio digital

Manual de usuario

www.owon.com.cn

#### De diciembre 2017 edición V1.1.0

Copyright © LILLIPUT Company. Todos los derechos reservados.

Los productos de la LILLIPUT están bajo la protección de los derechos de patente, incluyendo las que ya se han obtenido los derechos de patente y los que están solicitando. La información contenida en este manual se sustituirá todo que en los materiales publicados originalmente.

La información en este manual era correcta en el momento de la impresión. Sin embargo, LILLIPUT continuará para mejorar los productos y se reserva el derecho de cambiar las especificaciones en cualquier momento sin previo aviso.

**OUJON** es la marca registrada de la Compañía de LILLIPUT.

#### Fujian LILLIPUT tecnología óptica Co, Ltd

Nº 19, Ruta Heming Lantian Zona Industrial, Zhangzhou 363005 República Popular de China

Tel: + 86-596-2130430

Fax: + 86-596-2109272

Web: www.owon.com.cn

Email: info@owon.com.cn

## Garantía general

OWON garantiza que el producto estará libre de defectos en materiales y mano de obra durante un período de 3 años a partir de la fecha de compra del producto por parte del comprador original del OWON Company. El período de garantía para accesorios tales como sondas es de 12 meses. Esta garantía sólo se aplica al comprador original y no es transferible a un tercero.

Si el producto presenta defectos durante el período de garantía, ya sea OWON reparará el producto defectuoso sin cargo de partes y mano de obra, o va a proporcionar un reemplazo a cambio del producto defectuoso. Parts, módulos y productos de sustitución utilizados por OWON para el trabajo de garantía puede ser nuevo o reacondicionado como nuevo. Todas las partes, módulos y productos reemplazados pasan a ser propiedad de OWON.

Para obtener servicio bajo esta garantía, el cliente debe notificar OWON del defecto antes de la expiración del período de garantía. El cliente será responsable del empaquetado y envío del producto defectuoso al centro de servicio designado de OWON, también se requiere una copia del comprobante de compra del cliente.

Esta garantía no se aplicará a ningún defecto, falla o daño causado por el uso indebido o el mantenimiento y la atención inadecuada o insuficiente. OWON no estará obligado a proporcionar el servicio bajo esta garantía a) para reparar los daños resultantes de los intentos de personal que no sean representantes OWON para instalar, reparar o realizar el mantenimiento del producto; b) para reparar los daños resultantes de un uso inadecuado o la conexión a equipos incompatibles; c) para reparar cualquier daño o mal funcionamiento causado por el uso de suministros no OWON; o d) para dar servicio a un producto que ha sido modificado o integrado con otros productos cuando el efecto de dicha modificación o integración aumente el tiempo o la dificultad de mantenimiento del producto.

Por favor, póngase en contacto con las ventas del OWON más cercana y oficinas de servicio para los servicios o una copia completa de la declaración de garantía. Para un mejor servicio post-venta, por favor visite www.owon.com.cn y registrar el producto comprado en línea.

Exceptuando los servicios de post-venta previstos en este resumen o las declaraciones de garantía aplicable, OWON no ofrecerá ninguna garantía para el mantenimiento definitivamente declarada o insinuado, incluyendo pero no limitado a la garantía implícita de comerciabilidad y la aceptabilidad de propósito especial. OWON no debe tomar cualquier responsabilidad por daños indirectos, especiales o consecuentes.

## Tabla de contenido

| 1. | . Requisitos generales de seguridad                                                                                                    | 1                                                                                                    |
|----|----------------------------------------------------------------------------------------------------|----------------------------------------------------------------------------------------------------|
| 2. | . Términos y símbolos de seguridad                                                                                                    |                                                                                                    |
| З. | . Inicio rápido                                                                                                    | 4                                                                                                    |
|    | Introducción a la Estructura del osciloscopio                                                                                                    |                                                                                                    |
|    | ۰<br>Panel frontal                                                                                                    | 4                                                                                                    |
|    | Panel trasero                                                                                                    | 5                                                                                                    |
|    | Área de Control                                                                                                    | 6                                                                                                    |
|    | Interfaz de usuario Introducción                                                                                                    | 7                                                                                                    |
|    | Cómo implementar la Inspección General                                                                                                    | 8                                                                                                    |
|    | Cómo implementar la inspección Función                                                                                                    | 9                                                                                                    |
|    | Cómo implementar la compensación de la sonda                                                                                                    | 10                                                                                                    |
|    | Cómo establecer el coeficiente de atenuación de la sonda                                                                                                    | 11                                                                                                    |
|    | Cómo utilizar la sonda de forma segura                                                                                                    | 12                                                                                                    |
|    | Cómo implementar auto-calibración                                                                                                    | 12                                                                                                    |
|    | Introducción al Sistema Vertical                                                                                                    | 12                                                                                                    |
|    | Introducción al Sistema Horizontal                                                                                                    | 14                                                                                                    |
|    | Introducción al sistema de disparo                                                                                                    | 14                                                                                                    |
| 4  | . Guía avanzada del usuario                                                                                                    | dieciséis                                                                                                    |
|    |                                                                                                    |                                                                                                    |
|    | Cómo establecer el sistema vertical                                                                                                    | 17                                                                                                    |
|    | Cómo establecer el sistema vertical<br>Utilice la función de manipulación matemática                                                                                                    | 17<br>18                                                                                                    |
|    | Cómo establecer el sistema vertical<br>Utilice la función de manipulación matemática<br>El cálculo de forma de onda                                                                                                    | <b>17</b><br><b>18</b><br>18                                                                                               |
|    | Cómo establecer el sistema vertical<br>Utilice la función de manipulación matemática<br>El cálculo de forma de onda<br>Usando la función FFT                                                                                                    | <b>17</b><br><b>18</b><br>18<br>19                                                                                         |
|    | Cómo establecer el sistema vertical<br>Utilice la función de manipulación matemática<br>El cálculo de forma de onda<br>Usando la función FFT<br>Uso posición vertical y escala perillas                                                                                                    | 17<br>18<br>18<br>19<br>22                                                                                                 |
|    | Cómo establecer el sistema vertical<br>Utilice la función de manipulación matemática<br>El cálculo de forma de onda<br>Usando la función FFT<br>Uso posición vertical y escala perillas<br>Cómo establecer el sistema horizontal                                                                                                    | 17<br>18<br>18<br>18<br>19<br>22<br>23                                                                                     |
|    | Cómo establecer el sistema vertical<br>Utilice la función de manipulación matemática<br>El cálculo de forma de onda<br>Usando la función FFT<br>Uso posición vertical y escala perillas<br>Cómo establecer el sistema horizontal<br>Amplía la forma de onda                                                                                                    |                                                                                                    |
|    | Cómo establecer el sistema vertical<br>Utilice la función de manipulación matemática<br>El cálculo de forma de onda<br>Usando la función FFT<br>Uso posición vertical y escala perillas<br>Cómo establecer el sistema horizontal<br>Amplía la forma de onda                                                                                                    |                                                                                                    |
|    | Cómo establecer el sistema vertical<br>Utilice la función de manipulación matemática<br>El cálculo de forma de onda<br>Usando la función FFT<br>Uso posición vertical y escala perillas<br>Cómo establecer el sistema horizontal<br>Amplía la forma de onda<br>Gátillo sola                                                                                                    |                                                                                                    |
|    | Cómo establecer el sistema vertical<br>Utilice la función de manipulación matemática<br>El cálculo de forma de onda<br>Usando la función FFT<br>Uso posición vertical y escala perillas<br>Cómo establecer el sistema horizontal<br>Amplía la forma de onda<br>Gómo establecer el sistema de disparo<br>Gatillo sola<br>Disparador alternativo (modo de disparo: Edge)                                                                                                    |                                                                                                    |
|    | Cómo establecer el sistema vertical<br>Utilice la función de manipulación matemática<br>El cálculo de forma de onda<br>Usando la función FFT<br>Uso posición vertical y escala perillas<br>Cómo establecer el sistema horizontal<br>Amplía la forma de onda<br>Cómo establecer el sistema de disparo<br>Gatillo sola<br>Disparador alternativo (modo de disparo: Edge)                                                                                                    |                                                                                                    |
|    | Cómo establecer el sistema vertical<br>Utilice la función de manipulación matemática<br>El cálculo de forma de onda<br>Usando la función FFT<br>Uso posición vertical y escala perillas<br>Cómo establecer el sistema horizontal<br>Amplía la forma de onda<br>Cómo establecer el sistema de disparo<br>Gatillo sola<br>Disparador alternativo (modo de disparo: Edge)<br>Cómo usar el menú de funciones<br>Cómo establecer el muestreo / Pantalla                                                                                                    |                                                                                                    |
|    | Cómo establecer el sistema vertical<br>Utilice la función de manipulación matemática<br>El cálculo de forma de onda<br>Usando la función FFT<br>Uso posición vertical y escala perillas<br>Cómo establecer el sistema horizontal<br>Amplía la forma de onda<br>Cómo establecer el sistema de disparo<br>Gatillo sola<br>Disparador alternativo (modo de disparo: Edge)<br>Cómo usar el menú de funciones<br>Cómo establecer el muestreo / Pantalla<br>Cómo guardar y recuperar una forma de onda                                                                                                    |                                                                                                    |
|    | Cómo establecer el sistema vertical<br>Utilice la función de manipulación matemática<br>El cálculo de forma de onda<br>Usando la función FFT<br>Uso posición vertical y escala perillas<br>Cómo establecer el sistema horizontal<br>Amplía la forma de onda<br>Cómo establecer el sistema de disparo<br>Gatillo sola<br>Disparador alternativo (modo de disparo: Edge)<br>Cómo usar el menú de funciones<br>Cómo establecer el muestreo / Pantalla<br>Cómo guardar y recuperar una forma de onda<br>Cómo implementar la función de ajuste del sistema auxiliar                                                                                                    |                                                                                                    |
|    | Cómo establecer el sistema vertical<br>Utilice la función de manipulación matemática<br>El cálculo de forma de onda<br>Usando la función FFT<br>Uso posición vertical y escala perillas<br>Cómo establecer el sistema horizontal<br>Amplía la forma de onda<br>Cómo establecer el sistema de disparo<br>Gatillo sola<br>Disparador alternativo (modo de disparo: Edge)<br>Cómo usar el menú de funciones<br>Cómo guardar y recuperar una forma de onda<br>Cómo implementar la función de ajuste del sistema auxiliar                                                                                                    | 17<br>18<br>18<br>19<br>22<br>23<br>23<br>23<br>23<br>23<br>24<br>26<br>26<br>27<br>27<br>28<br>35<br>37                   |
|    | Cómo establecer el sistema vertical<br>Utilice la función de manipulación matemática<br>El cálculo de forma de onda<br>Usando la función FFT<br>Uso posición vertical y escala perillas<br>Cómo establecer el sistema horizontal<br>Amplía la forma de onda<br>Cómo establecer el sistema de disparo<br>Gatillo sola<br>Disparador alternativo (modo de disparo: Edge)<br>Cómo usar el menú de funciones<br>Cómo establecer el muestreo / Pantalla<br>Cómo guardar y recuperar una forma de onda<br>Cómo implementar la función de ajuste del sistema auxiliar<br>Cómo actualizar el firmware del instrumento<br>Cómo medir automáticamente                                                                        | 17<br>                                                                                                    |
|    | Cómo establecer el sistema vertical         Utilice la función de manipulación matemática         El cálculo de forma de onda         Usando la función FFT         Uso posición vertical y escala perillas         Cómo establecer el sistema horizontal         Amplía la forma de onda         Cómo establecer el sistema horizontal         Amplía la forma de onda         Cómo establecer el sistema de disparo         Gatillo sola         Disparador alternativo (modo de disparo: Edge)         Cómo usar el menú de funciones         Cómo guardar y recuperar una forma de onda         Cómo actualizar el firmware del instrumento         Cómo medir automáticamente         Cómo medir con cursores | 17<br>18<br>18<br>19<br>22<br>23<br>23<br>23<br>23<br>23<br>24<br>26<br>26<br>27<br>27<br>28<br>35<br>37<br>38<br>42       |
|    | Cómo establecer el sistema vertical                                                                                                    | 17<br>18<br>18<br>19<br>22<br>23<br>23<br>23<br>24<br>25<br>26<br>27<br>27<br>27<br>28<br>35<br>37<br>38<br>38<br>42<br>44 |

| Ejemplo 1: medición de una señal simple                                                          |
|--------------------------------------------------------------------------------------------------|
| Ejemplo 2: ganancia de un amplificador en un 49<br>Ejemplo 3: Captura de una señal individual 50 |
| Ejemplo 3: Captura de una señal individual 50                                                    |
|                                                                                                  |
| Ejemplo 4: analizar los detalles de una señal 51                                                 |
| Ejemplo 5: Aplicación de Función XY 53                                                           |
| Ejemplo 6: Video señal de disparo 54                                                             |
| 7. Solución de problemas 56                                                                      |
| 8. Especificaciones Técnicas                                                                     |
| Especificaciones técnicas generales 59                                                           |
| 9. Apéndice                                                                                      |
| Apéndice A: Recinto 61                                                                           |
| Apéndice B: Cuidado general y limpieza 61                                                        |

## 1. Requisitos Generales de Seguridad

Antes del uso, lea las siguientes precauciones de seguridad para evitar cualquier lesión corporal sea posible y para evitar que este producto o cualquier otro producto conectados de daños. Para evitar cualquier peligro contingente, asegúrese de este producto sólo se utiliza dentro de los rangos especificados.

Sólo una persona cualificada debe realizar el mantenimiento interno. Para evitar incendios o

lesiones personales:

- No utilice el cable de alimentación adecuada. Utilice únicamente el cable de alimentación suministrado con el producto y certificado para utilizar en su país.
- Conectar o desconectar correctamente. Cuando el cable de la sonda o la prueba está conectado a una fuente de tensión, por favor no conectar y desconectar el cable de la sonda o prueba.
- **Grounded producto.** Este instrumento está conectado a tierra a través del conductor de puesta a tierra del cable de alimentación. Para evitar una descarga eléctrica, el conductor de puesta a tierra debe estar conectado a tierra. El producto debe estar conectado a tierra correctamente antes de cualquier conexión con sus terminales de entrada o de salida.

Cuando el instrumento está alimentado por corriente alterna, no miden directamente las fuentes de alimentación de CA si no causará un cortocircuito. Esto es debido a que el campo de pruebas y conductor de tierra del cable de alimentación están conectados.

- Compruebe todas las puntuaciones de Terminal Server. Para evitar el riesgo de electrocución, revise todas las clasificaciones y
  marcas en este producto. Consulte el manual del usuario para obtener más información acerca de la clasificación antes de
  conectar el instrumento.
- No opere sin las cubiertas. No haga funcionar el instrumento con cubiertas o paneles.
- Utilice el fusible adecuado. Utilice sólo el tipo especificado y el fusible calificación para este instrumento.
- Evitar los circuitos expuestos. Tenga cuidado cuando se trabaja en circuitos expuestos para evitar el riesgo de descarga eléctrica u otras lesiones.
- No haga funcionar si algún daño. Si sospecha daños en el instrumento, haga que la revise personal cualificado antes de seguir usándolo.
- Utilizar el osciloscopio en un área bien ventilada. Asegúrese de que el instrumento se instala con ventilación adecuada.
- No opere en condiciones húmedas.
- No opere en una atmósfera explosiva.
- Mantener las superficies del producto limpias y secas.

## 2. Términos y símbolos de seguridad

#### Condiciones de seguridad

Términos en este manual (Los siguientes términos pueden aparecer en este manual):

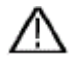

Advertencia: Advertencia indica condiciones o prácticas que podrían resultar en lesiones o pérdida de vida.

 $\wedge$ 

Precaución: Precaución indica las condiciones o prácticas que podrían dar lugar a daños a este producto u otros bienes.

Términos en el producto. Los siguientes términos pueden aparecer en este producto:

Peligro: Indica una posibilidad de peligro o daño inmediato.

Advertencia: Indica un posible peligro o lesión.

Precaución: Indica posibilidad de daños en el instrumento u otros objetos.

Símbolos de seguridad

Símbolos en el producto. El siguiente símbolo puede aparecer en el producto:

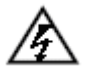

Voltaje peligroso

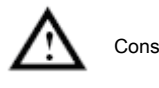

Consulte el Manual

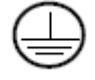

Terminal de tierra de protección

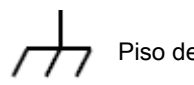

Piso del chasis

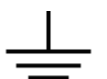

Planta de prueba

Para evitar daños en la carrocería y evitar que el producto y el equipo conectado daños, lea atentamente la siguiente información de seguridad antes de utilizar el instrumento de medida. Este producto sólo puede ser utilizado en las aplicaciones especificadas.

## Advertencia:

Los dos canales del osciloscopio no están aislados eléctricamente. Los canales deben adoptar una tierra común durante la medición. Para evitar un cortocircuito, los 2 motivos de sonda no deben estar conectados a 2 niveles de CC no aislados diferentes. El diagrama de la conexión de cable de tierra osciloscopio:

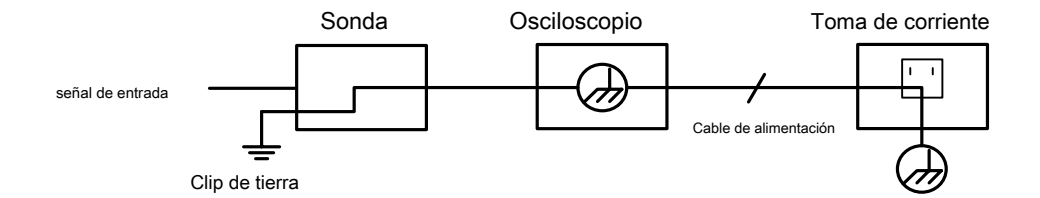

No está permitido para medir la potencia de CA cuando el osciloscopio accionado CA está conectado a la PC con alimentación de CA a través de los puertos.

## Advertencia:

Para evitar incendios o descargas eléctricas, cuando la señal de entrada del osciloscopio conectado es más de 42 V pico (30 Vrms) oa circuitos de más de 4800VA, por favor tome nota de los artículos abajo:

- Utilice únicamente accesorios aislamiento sondas de tensión y prueba de plomo.
- Compruebe los accesorios como la sonda antes de su uso y sustituirla si hay daños.
- Retire las sondas, cables de prueba y otros accesorios inmediatamente después de su uso.
- Retire el cable USB que conecta el osciloscopio y el ordenador.
- No aplique tensiones de entrada por encima de la calificación del instrumento debido a que la tensión de punta de la sonda transmitirá directamente al osciloscopio. Utilizar con precaución cuando la sonda se establece como 1: 1.
- No utilice conectores BNC metal o tipo banana expuestos.
- No inserte objetos metálicos en los conectores.

## 3. Inicio rápido

### Introducción a la Estructura del osciloscopio

En este capítulo se hace una descripción sencilla de la operación y la función del panel frontal del osciloscopio, que le permite estar familiarizado con el uso del osciloscopio en el menor tiempo.

### Panel frontal

El panel frontal tiene botones y perillas de función. Los 5 botones en la columna en la parte derecha de la pantalla están los botones de selección de menú, a través del cual, se pueden establecer las diferentes opciones del menú activo. Los otros botones son botones de función, a través del cual, se pueden introducir diferentes menús de funciones u obtener una aplicación de función específica directamente.

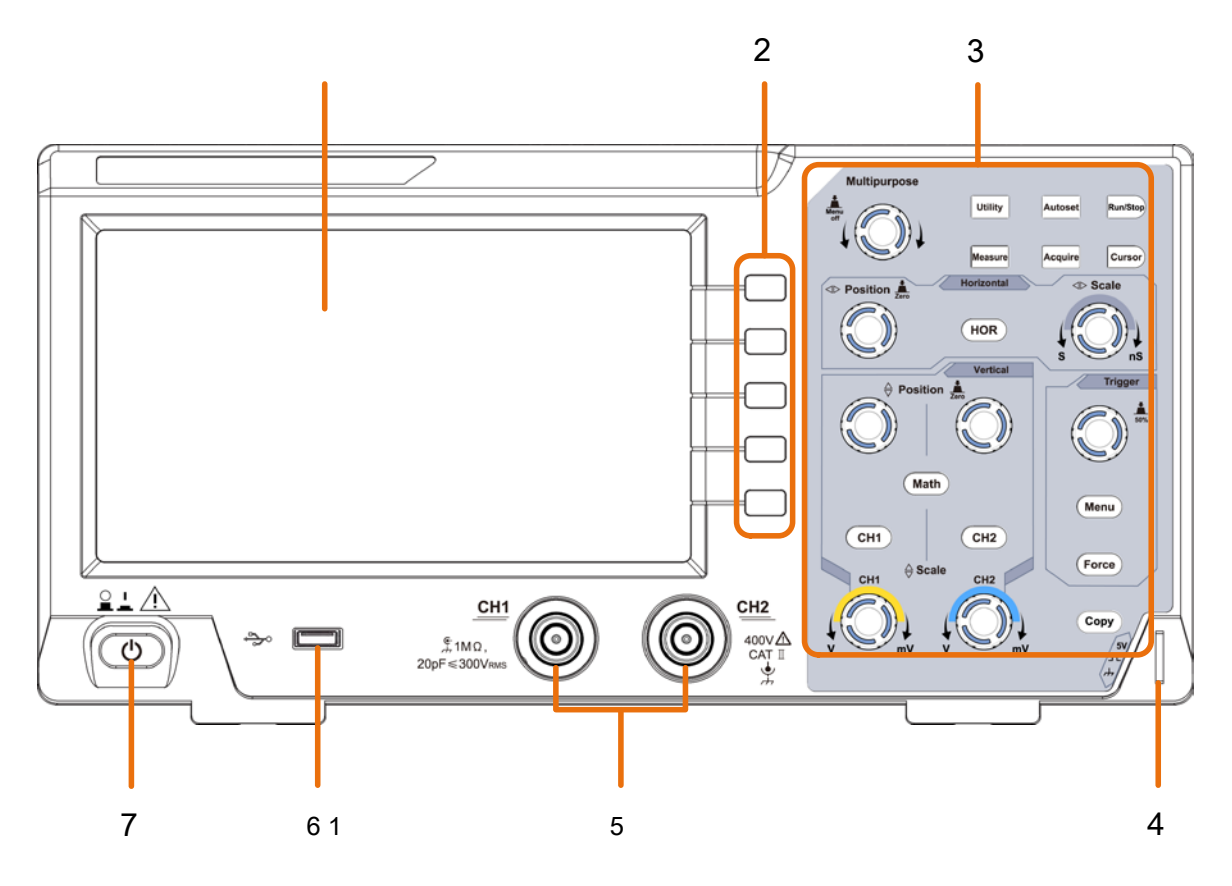

panel de la Figura 3-1 Frente

- 1. Área de visualización
- 2. botones de selección de menú: seleccionar la opción de menú derecha.
- 3. Área de control (botón y la perilla)
- 4. Compensación de sonda: señal de medición (5 V / 1 kHz) de salida.
- 5. La señal del canal de entrada
- 6. puerto USB Host: Se utiliza para transferir datos cuando el equipo externo USB se conecta a

el osciloscopio considerado como "dispositivo de acogida". Por ejemplo: Ahorro de la forma de onda en el disco flash USB tiene que utilizar este puerto.

7. Encendido / apagado

### Panel trasero

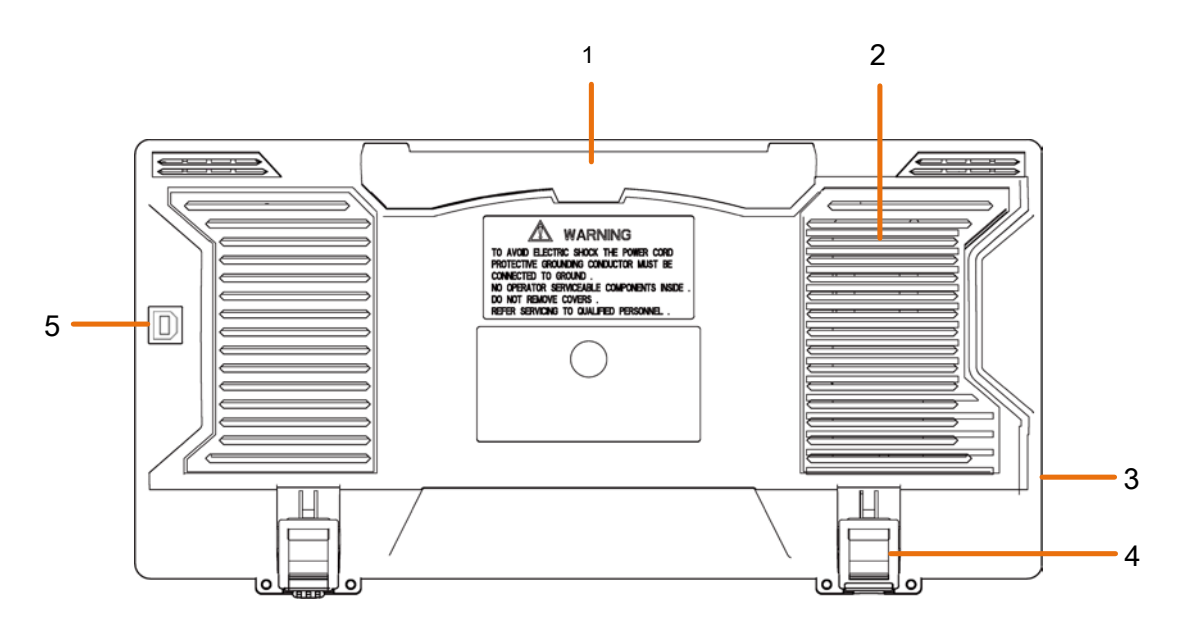

Panel Figura 3-2 trasero

#### 1. Encargarse de

- 2. Salidas de aire
- 3. toma de entrada de alimentación de CA
- 4. taburete para los pies: Ajustar el ángulo de inclinación del osciloscopio.

#### 5. puerto USB Device: Se utiliza para transferir datos cuando el equipo externo USB se conecta

al osciloscopio considerado como "dispositivo esclavo". Por ejemplo: para utilizar este puerto cuando conecte el PC al osciloscopio mediante USB.

### Área de Control

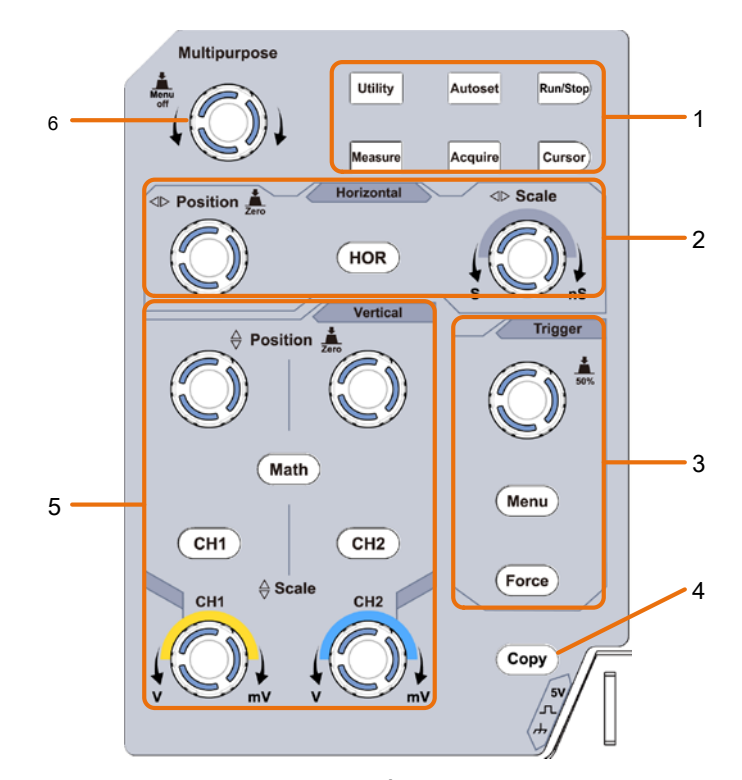

Figura 3-3 Control de Área general

#### 1. Función área de botones: Un total de 6 botones.

#### 2. área de control horizontal con 1 botón y 2 perillas.

" HOR" Botón refiere al menú de configuración del sistema horizontal, posición "Posición horizontal" control de mando de disparo, la base de tiempos de control "Escala horizontal".

#### 3. área de control del disparo con 2 botones y 1 perilla.

La perilla Nivel de disparo es para ajustar el voltaje de disparo. Otros 2 botones se refieren a desencadenar ajuste del sistema.

#### 4. botón de copiar: Este botón es el acceso directo para Salvar función en el Utilidad función

menú. Al pulsar este botón es igual a la **Salvar** opción en el menú Guardar. La forma de onda, o configurar la pantalla de visualización se podría ahorrar de acuerdo con el tipo elegido en el menú Guardar.

#### 5. área de control vertical con 3 botones y 4 perillas.

"CH1" y "CH2" corresponden al menú de configuración en CH1 y CH2, botón de "Matemáticas" se refieren al menú de matemáticas, el menú de matemáticas consta de seis tipos de operaciones, incluyendo CH1-CH2, CH2-CH1, CH1 + CH2, CH1 \* CH2, CH1 / CH2 y FFT. Dos mando "Posición Vertical" controlar la posición vertical de CH1 / CH2, y la escala de tensión "Escala" control perilla dos de CH1, CH2.

6. M mando (mando multiuso): cuando una M símbolo aparece en el menú, se indica

puede girar el METRO perilla para seleccionar el menú o ajustar el valor. Usted puede empujar para cerrar el menú de la izquierda y la derecha.

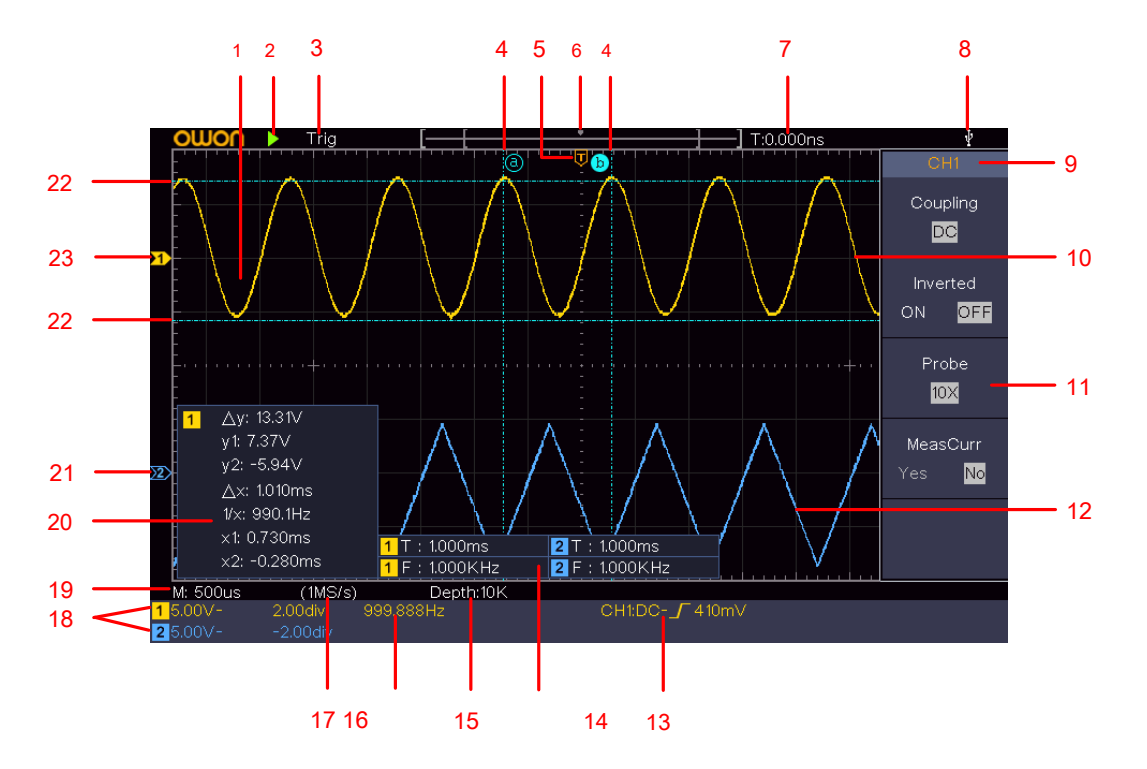

### Interfaz de usuario Introducción

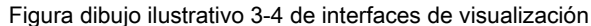

- 1. Forma de onda Área de visualización.
- 2. Marcha / Parada
- 3. El estado de activación, incluyendo:

Auto: Modo automático y adquirir la forma de onda sin activar. Trig: Gatillo detecta y se adquieren de forma de onda. Listo: Pre-desencadenó los datos capturados y listo para un disparo. Escanear: capturar y visualizar la forma de onda continua. Stop: La adquisición de datos se detuvo.

4. Las dos líneas de puntos azul indica la posición vertical de medición cursor.

- 5. El puntero T indica la posición horizontal para el gatillo.
- 6. El puntero indica la posición del disparo en la longitud de registro.
- 7. Se muestra el valor actual de disparo y muestra el sitio de la actual ventana en la memoria interna.
- 8. Esto indica que hay un disco USB que conecta con el osciloscopio.
- 9. identificador del canal del menú actual.
- 10. La forma de onda de CH1.
- 11. Menú derecha.
- 12. La forma de onda de CH2.
- 13. Corriente tipo de disparo:

flanco ascendente activación

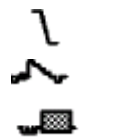

Flanco de activación sincrónica línea de

vídeo activación sincrónica campo Video

activación

La lectura muestra el valor de nivel de disparo del canal correspondiente.

14. Indica el tipo de medición y el valor del canal correspondiente. " T" medio

período " F" significa frecuencia, " V" significa el valor medio, " vp" el valor pico a pico, " vr" el valor de la raíz cuadrada de la media " Mamá" el valor máximo de amplitud, " Mi" el valor mínimo de amplitud, " Vermont" El valor de tensión de valor superior plana de la forma de onda " vb" El valor de tensión de base plana de la forma de onda " Virginia" el valor de amplitud, " os" rebase el valor " PD" el valor preimpulso " RT" el valor de tiempo de subida " PIE" el valor del tiempo de caída " PW" el valor de anchura +, " NOROESTE" el valor -Anchura, "+ RE" el valor + Duty, "- RE" el valor -Duty " PD" el retraso A-> B

÷

valor " DAKOTA DEL NORTE" el retraso A->B valor " TR" el RMS ciclo " CR" el cursor RMS " WP" el deber de la pantalla, " RP" la fase de "+ ORDENADOR PERSONAL" el recuento de impulsos +, "- ORDENADOR PERSONAL"

el - Contador de pulsos, "+ MI" el recuento de flancos de subida, "- MI" el recuento de flancos Caída " ARKANSAS" la zona, " CALIFORNIA" Ciclo de la zona.

15. Las lecturas muestran la longitud de registro.

dieciséis. La frecuencia de la señal de disparo.

17. Las lecturas muestran frecuencia de muestreo actual.

18. Las lecturas indican la división de tensión correspondiente y el punto cero

las posiciones de los canales. "BW" indica límite de ancho de banda. El icono

muestra el modo de acoplamiento de la canal. "-" indica acoplamiento de corriente

continua " ~" indica acoplamiento AC "

└── "Indica acoplamiento GND

- 19. La lectura muestra el ajuste de la base de tiempo principal.
- 20. Es ventana medida cursor, que muestra los valores absolutos y las lecturas de la cursores.
- 21. El puntero azul muestra el punto de puesta a tierra de referencia (posición de punto cero) de la forma de onda del canal CH2. Si no se visualiza el puntero, significa que este canal no se abre.
- 22. Las dos líneas de puntos azules indican la posición horizontal de la medición de cursor.
- 23. El puntero de color amarillo indica el punto de puesta a tierra de referencia (posición de punto cero) de la forma de onda del canal CH1. Si no se visualiza el puntero, que significa que el canal no se abre.

### Cómo implementar la Inspección General

Después de obtener un nuevo osciloscopio, se recomienda que usted debe hacer un control sobre el instrumento de acuerdo con los siguientes pasos:

1. Compruebe si hay algún daño causado por el transporte.

Si se encuentra que la caja de cartón de embalaje o el cojín de protección de espuma de plástico ha sufrido daños graves, no tirarlo a la basura hasta que el primer dispositivo completo y sus accesorios tienen éxito en los ensayos de las propiedades eléctricas y mecánicas.

#### 2. Comprobar los accesorios

Los accesorios suministrados han sido ya descritas en el "Apéndice A: Caja" de este manual. Puede comprobar si hay alguna pérdida de accesorios con referencia a esta descripción. Si se comprueba que no existe ningún accesorio perdido o dañado, póngase en contacto con el distribuidor de OWON responsable de este servicio o en oficinas locales de la OWON.

#### 3. Comprobar el instrumento completo

Si se encuentra que hay un daño a la aparición del instrumento, o el instrumento no puede funcionar normalmente, o falla en la prueba de rendimiento, por favor ponerse en contacto con el distribuidor de la OWON responsable de este negocio u oficinas locales de la OWON. Si hay daños en el instrumento causado por el transporte, por favor mantener el paquete. Con el departamento de transporte o el distribuidor de la OWON responsable de este negocio informada al respecto, una reparación o la sustitución del instrumento serán dispuestas por el OWON.

### Cómo implementar la función de Inspección

Realizar una prueba de función rápida para verificar el funcionamiento normal del instrumento, de acuerdo con los siguientes pasos:

1. Conectar el cable de alimentación a una fuente de alimentación. presione el 🔱 botón en la parte inferior

la izquierda del instrumento.

El equipo realiza todos los artículos de autoverificación, y muestra el logo de arranque. Empuja el **Utilidad botón, seleccione Función en el menú de la derecha. Seleccionar Ajustar en el menú de la izquierda, seleccione Defecto en** el menú de la derecha. El valor de ajuste por defecto coeficiente de atenuación de la sonda en el menú es 10 veces más.

#### 2. Ajuste el interruptor de la sonda del osciloscopio como 10 veces y conectar el osciloscopio con el canal CH1.

Alinear la ranura de la sonda con el enchufe en el conector BNC CH1, y luego apriete la sonda con girar hacia el lado derecho.

Conecte la punta de la sonda y la pinza de tierra al conector del compensador de sonda.

#### 3. Pulse el botón AUTOCONFIGURAR en el panel frontal.

La onda cuadrada de una frecuencia de 1 KHz y el valor pico a pico de 5 V se mostrará en varios segundos (ver *Figura* 3-5).

3.quick de inicio

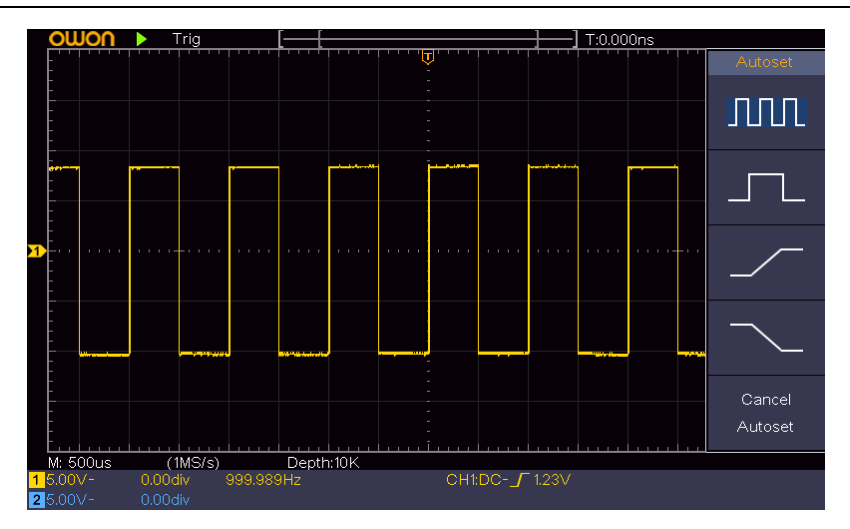

establece la Figura 3-5 Auto

Compruebe CH2 repitiendo el paso 2 y paso 3.

### Cómo implementar la compensación de la sonda

Cuando conecte la sonda con cualquier canal de entrada, por primera vez, hacer este ajuste para que coincida con la sonda con el canal de entrada. La sonda que no se compensa o presenta una desviación de compensación resultará en el error de medición o error. Para ajustar la compensación de la sonda, por favor llevar a cabo los siguientes pasos:

1. Establecer el coeficiente de atenuación de la sonda en el menú como 10 veces y el de la

cambiar en la sonda como 10 veces (ver " *Cómo establecer el coeficiente de atenuación de la sonda*" en P11), y conectar la sonda con el canal CH1. Si se utiliza una punta de gancho de la sonda, asegúrese de que se mantiene en estrecho contacto con la sonda. Conectar la punta de la sonda con el conector de señal del compensador de sonda y conectar la abrazadera de cable de referencia con el conector de cable de tierra del conector de la sonda, y luego empujar el

- Ajuste automático botón en el panel frontal.
- 2. Compruebe las formas de onda mostradas y regular la sonda hasta que una correcta se consigue una compensación (ver *Figura 3-6* y *Figura 3-7*).

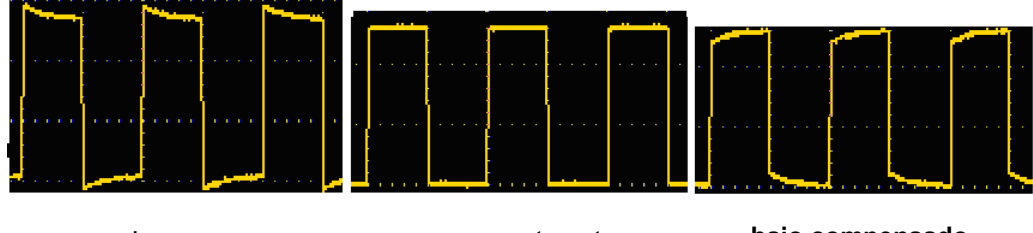

compensado en exceso

compensan correctamente

bajo compensado

Figura 3-6 formas de onda visualizadas de la sonda de Compensación

3. Repita los pasos mencionados, si es necesario.

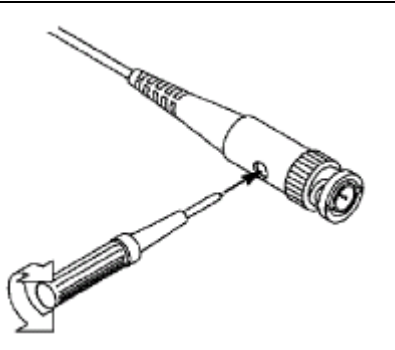

Figura 3-7 Ajuste de la sonda

### Cómo establecer el coeficiente de atenuación de la sonda

La sonda tiene varios coeficientes de atenuación, que puedan influir en el factor de escala vertical del osciloscopio.

Para cambiar o comprobar el coeficiente de atenuación de la sonda en el menú del osciloscopio: (1) Presione el botón

de menú de funciones de los canales utilizados (CH1 o botón CH2).

(2) Seleccionar Sonda en el menú de la derecha; gire el METRO perilla para seleccionar el valor adecuado en el menú de la izquierda corresponde a la sonda.

Este ajuste será válido durante todo el tiempo antes de que vuelva a cambiarse.

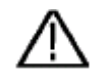

### Precaución:

El coeficiente de atenuación predeterminada de la sonda en el instrumento es 10 veces preestablecido.

Asegúrese de que el valor de ajuste del interruptor de atenuación de la sonda es la misma que la selección del menú del coeficiente de atenuación de la sonda en el osciloscopio.

Los valores de ajuste del interruptor de la sonda son 1X y 10X (ver Figura 3-8).

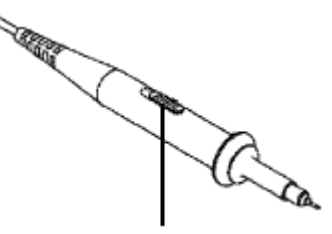

Interruptor de atenuación Figura 3-8

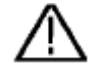

#### Precaución:

Cuando El interruptor de atenuación está ajustado a 1X, la sonda limitar el ancho de banda del osciloscopio en 5 MHz. Para utilizar el ancho de banda del osciloscopio, el interruptor debe estar en 10 veces.

#### Cómo utilizar la sonda de forma segura

El anillo de guarda de seguridad alrededor del cuerpo de la sonda protege el dedo en contra de cualquier descarga eléctrica, como se muestra *Figura 3-9.* 

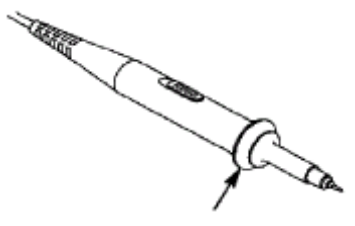

#### Guardia Finger Figura 3-9

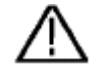

### Advertencia:

Para evitar descargas eléctricas, siempre mantenga el dedo detrás del anillo de guarda de seguridad de la sonda durante la operación.

Para protegerse del sufrimiento de la descarga eléctrica, no toque ninguna parte metálica de la punta de la sonda cuando está conectado a la fuente de alimentación. Antes de realizar ninguna medida, siempre conecte la sonda al instrumento y conectar el terminal de tierra a la tierra.

### Cómo implementar la auto-calibración

La aplicación de autocalibración puede hacer que el osciloscopio alcanzar la condición óptima rápidamente para obtener el valor de medición más precisa. Puede llevar a cabo este programa de aplicación en cualquier momento. Este programa debe ejecutarse cada vez que el cambio de temperatura ambiente es 5 °C o arriba.

Antes de realizar una auto-calibración, desconectar todas las sondas o cables desde el conector de entrada. Empuja el Utilidad botón, seleccione Función en el menú de la derecha, seleccione Ajustar.

en el menú de la izquierda, seleccione Autocalibrado en el menú de la derecha; ejecutar el programa después de que todo está listo.

### Introducción al Sistema Vertical

Como se muestra en *La figura 3-10,* hay unos pocos de los botones y mandos de **Controles verticales.** Las siguientes prácticas poco a poco se dirigen usted esté familiarizado con el uso del ajuste vertical. 3.quick de inicio

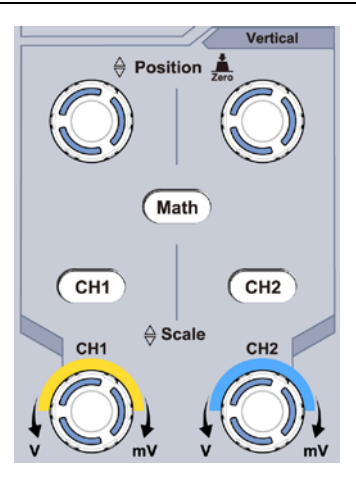

Figura Zona de Control Vertical 3-10

#### 1. Utilizar el Posición vertical perilla para mostrar la señal en el centro de la forma de onda

ventana. los **Posición vertical** funciones de la perilla de regulación de la posición de visualización vertical de la señal. Así, cuando el **Posición vertical** pomo se gira, el puntero del punto del canal de referencia de tierra se dirige para moverse hacia arriba y hacia abajo siguiendo la forma de onda.

#### La medición de Habilidad

Si el canal está bajo el modo de acoplamiento DC, se puede medir rápidamente la componente continua de la señal a través de la observación de la diferencia entre la forma de onda y la tierra de señal.

Si el canal está en el modo CA, la componente de corriente continua se filtra. Este modo le ayuda a visualizar el componente AC de la señal con una sensibilidad superior.

Desplazamiento vertical de nuevo a 0 tecla de acceso directo

Gire el **Posición vertical** mando para cambiar la posición vertical de la traza y empuje el mando de posición para ajustar la posición vertical de nuevo a 0 como una tecla de acceso directo, esto es especialmente útil cuando la posición de la traza se halla fuera de la pantalla y se desea para volver a la centro de la pantalla inmediatamente.

#### 2. Cambiar la configuración vertical y observar el consecuente cambio de estado de la información.

Con la información que aparece en la barra de estado en la parte inferior de la ventana de la señal, se puede determinar cualquier cambio en el factor de escala vertical del canal.

- Gire el Escala vertical perilla y cambiar el "factor de escala vertical (división de tensión)", que se puede encontrar que el factor de escala del canal correspondiente a la barra de estado se ha modificado en consecuencia.
- Pulsadores de CH1, CH2 y Mates, el menú de funcionamiento, símbolos, formas de onda y estado de factor de escala información del canal correspondiente se mostrará en la pantalla.

### Introducción al Sistema Horizontal

#### como se muestra Figura 3-11, hay un botón y dos mandos de la Controles horizontales.

Las siguientes prácticas poco a poco se dirigen usted esté familiarizado con el ajuste de la base de tiempos horizontal.

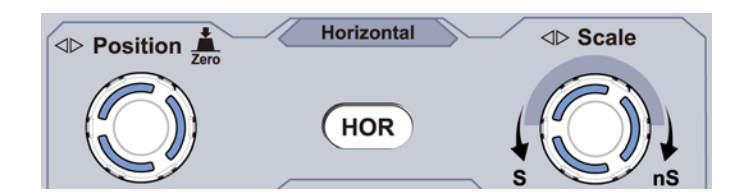

Figura 3-11 Zona de Control Horizontal

1. Gire el Escala horizontal perilla para cambiar la configuración de la base de tiempos horizontal y

observar el consiguiente cambio información de estado. Gire el **Escala horizontal** mando para cambiar la base de tiempo horizontal, y se puede encontrar que la **Horizontal base de tiempo** pantalla en

la barra de estado cambia en consecuencia.

2. Utilizar el Posicion horizontal perilla para ajustar la posición horizontal de la señal de

en la ventana de forma de onda. los **Posicion horizontal** mando se usa para controlar el desplazamiento de activación de la señal o para otras aplicaciones especiales. Si se aplica a desencadenar el desplazamiento, se puede observar que la forma de onda se desplaza horizontalmente con el mando cuando se gira el **Posicion horizontal** nudo.

Activación de desplazamiento de nuevo a 0 tecla de acceso directo

Gire el Posicion horizontal mando para cambiar la posición horizontal de canal y empuje el Posicion horizontal mando para ajustar el desplazamiento de disparo de nuevo a 0 como una tecla de acceso directo.

3. Empuja el HOR horizontal botón para cambiar entre el modo normal y el

ola modo de zoom.

### Introducción al sistema de disparo

Como se muestra en *Figura 3-12,* hay una perilla y tres botones componen Los controles de disparo. Las siguientes prácticas dirigen usted esté familiarizado con el ajuste del sistema de disparo de forma gradual.

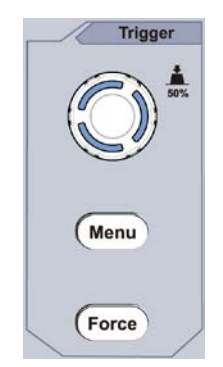

Figura 3-12 Zona de control de activación

#### 1. Empuja el Menú de gatillo botón y llamar a cabo el menú de disparo. Con las operaciones

de los botones de selección de menú, el ajuste de disparo se puede cambiar.

#### 2. Utilizar el Nivel de disparo perilla para cambiar la configuración del nivel de disparo.

#### Girando el Nivel de disparo mando, el indicador de activación en la pantalla se moverá hacia arriba y hacia abajo.

Con el movimiento del indicador de disparo, se puede observar que el valor de nivel de disparo que aparece en la pantalla cambia en consecuencia.

- Nota: al girar el Nivel de disparo perilla se puede cambiar el valor de nivel de disparo y también es la tecla de acceso para establecer el nivel de disparo como los valores de punto medio vertical de la amplitud de la señal de disparo.
- Empuja el Fuerza botón para forzar una señal de disparo, que se aplica principalmente a la modos de disparo "single" "Normal" y.

## 4. Guía del usuario avanzado

En este capítulo se tratará de los siguientes temas principalmente:

- Cómo establecer el Sistema Vertical
- Cómo establecer el sistema horizontal
- Cómo establecer el sistema de disparo
- Cómo establecer el muestreo / Pantalla
- Cómo guardar y recuperar de forma de onda
- Cómo implementar la función de ajuste del sistema auxiliar
- Cómo actualizar el firmware del instrumento
- Cómo medir automáticamente
- Cómo medir con cursores
- Cómo utilizar Executive Botones

Se recomienda que lea este capítulo cuidadosamente para familiarizarse las diversas funciones de medición y otros métodos de funcionamiento del osciloscopio.

### Cómo establecer el Sistema Vertical

### los **controles verticales** incluye tres botones de menú como **CH1**, **CH2** y **Mates**, y cuatro perillas tales como **Posición vertical**, **la escala vertical** para cada canal.

#### Ajuste de CH1 y CH2

Cada canal tiene un menú vertical independiente y cada artículo se establece, respectivamente, sobre la base del canal.

Para activar las formas de onda dentro o fuera (canal, matemáticas)

#### al pulsar el CH1, CH2, o Mates botones tienen el siguiente efecto:

- Si la forma de onda está apagado, la forma de onda se enciende y se visualiza el menú.
- Si la forma de onda está encendida y no se visualiza el menú, se mostrará su menú.
- Si la forma de onda es encendida y se muestra su menú, la forma de onda se apaga y su menú desaparece.

| menú de                       | Ajuste                  | Descripción                                                                                                    |
|-------------------------------|-------------------------|----------------------------------------------------------------------------------------------------|
| funciones                     |                         |                                                                                                    |
| Acoplamiento                  | DC AC<br>Ground         | Pasar ambos componentes de CA y CC de la señal de entrada. Bloquear el componente DC de la señal de entrada. Desconectar la señal de entrada.                                                                |
| invertida                     | ENCENDIDO<br>APAGADO    | Forma de onda invertida. Visualizar forma de onda original.                                                                                                    |
| Sonda                         | 1X 10X<br>100X<br>1000X | Compare esto con el factor de atenuación de la sonda para tener una lectura precisa de la escala vertical.                                                                                                   |
| MeasCurr                      | si no                   | Si se está midiendo la corriente mediante el sondeo de la caída de tensión en una resistencia, elija <b>Sí.</b>                                                                                              |
| A / V o mA /<br>V             | V / A o mV<br>/ A       | Gire el METRO mando para ajustar la relación Amps / voltios. El rango es de 100<br>mA / V - 1 KA / V. Amps / Volts ratio = 1 / valor de la resistencia relación voltios /<br>Amp se calcula automáticamente. |
| Límite (sólo para<br>SDS1102) | 20M banda<br>completa   | Obtener el ancho de banda.<br>Limitar el ancho de banda de canal de 20 MHz para reducir el ruido de la pantalla.                                                                                             |

La descripción del menú de canales se muestra como la siguiente lista:

#### 1. Para establecer acoplamiento de canales

Tomando el canal 1 por ejemplo, la señal medida es una señal de onda cuadrada que contiene la corriente de polarización directa. Las etapas de funcionamiento se muestran como a continuación:

(1) Empuja el CH1 botón para mostrar el menú CH1 CONFIGURACIÓN.

- (2) En el menú de la derecha, seleccione Acoplamiento como CORRIENTE CONTINUA. Ambos componentes CC y CA de se hacen pasar a la señal.
- (3) En el menú de la derecha, seleccione Acoplamiento como C.A. El componente de corriente continua de la señal es bloqueada.

#### 2. Para invertir una forma de onda

De forma de onda invertida: la señal mostrada se gira 180 grados en contra de la fase del potencial de tierra.

Tomando el canal 1 por ejemplo, las etapas de funcionamiento se muestran como sigue:

(1) Empuja el CH1 botón para mostrar el menú CH1 CONFIGURACIÓN.

(2) En el menú de la derecha, seleccione invertida como EN, la forma de onda está invertida. empujar de nuevo para cambiar a APAGADO, la forma de onda se remonta a su original.

#### 3. Para ajustar la atenuación de la sonda

Para las mediciones correctas, la configuración coeficiente de atenuación en el menú de funcionamiento del Canal siempre debe coincidir con lo que está en la sonda (ver " *Cómo establecer el coeficiente de atenuación de la sonda*" en P11). Si el coeficiente de atenuación de la sonda es de 1: 1, la configuración del menú del canal de entrada se debe establecer to1X. Tome el canal 1 como un ejemplo, el coeficiente de atenuación de la sonda es de 10: 1, las etapas de funcionamiento se muestran como sigue:

#### (1) Empuja el CH1 botón para mostrar el menú CH1 CONFIGURACIÓN.

(2) En el menú de la derecha, seleccione Sonda. En el menú de la izquierda, gire el METRO perilla para configurarlo como 10X.

#### 4. Para medir la corriente por sondeo de la caída de tensión en una resistencia de

Tome el canal 1 como un ejemplo, si está midiendo la corriente mediante el sondeo de la caída de tensión en una resistencia de 1 $\Omega$ , los pasos de la operación se muestran como sigue:

- (1) Empuja el CH1 botón para mostrar el menú CH1 CONFIGURACIÓN.
- (2) En el menú de la derecha, establecer MeasCurr como Sí, aparecerá el menú de radio A / V abajo. Seleccionarlo; gire el METRO mando para ajustar la relación Amps / voltios. Amps / ratio de valor = 1 / Resistor voltios. Aquí el radio A / V debe establecerse en 1.

### Utilice la función de manipulación matemática

los La manipulación matemática función es utilizado para mostrar los resultados de las operaciones de suma, multiplicación, división y resta entre dos canales, o la operación de FFT para un canal. presione el Mates botón para visualizar el menú de la derecha.

### El cálculo de forma de onda

presione el Mates botón para visualizar el menú de la derecha, seleccione Tipo como Mates.

| menú de funciones Ajuste | Descripción |
|--------------------------|-------------|
|--------------------------|-------------|

4. Advanced Guía del Usuario

| Тіро             | Mates  | Visualizar el menú Matemáticas                             |
|------------------|--------|------------------------------------------------------------|
| factor1          | CH1    | Seleccione la fuente de señal del factor 1                 |
|                  | CH2    |                                                            |
| Firmar           | + - */ | Seleccione la señal de manipulación matemática             |
| fa star 2        | CH1    | Seleccione la fuente de señal de la factor2                |
| Tactor2          | CH2    |                                                            |
| Siguiente página |        | Entrar en la página siguiente                              |
| Vertical         |        | Gire el METRO perilla para ajustar la posición vertical de |
| (div)            |        | la forma de onda Math.                                     |
| Vertical (V      |        | Gire el METRO mando para ajustar la división de tensión de |
| / div)           |        | la forma de onda Math.                                     |
| Pagina anterior  |        | Entrar en la página anterior                               |

Tomando la operación aditiva entre el canal 1 y Canales 2 por ejemplo, las etapas de funcionamiento son las siguientes:

#### 1. presione el Mates botón para visualizar el menú de matemáticas en la derecha. El color rosa M

forma de onda aparece en la pantalla.

- 2. En el menú de la derecha, seleccione Tipo como Mates.
- 3. En el menú de la derecha, seleccione factor1 como CH1.
- 4. En el menú de la derecha, seleccione Firmar como +.
- 5. En el menú de la derecha, seleccione factor2 como CH2.

6. prensa Siguiente página en el menú de la derecha. Seleccionar Vertical (div), la

frente de div, gire el METRO perilla para ajustar la posición vertical de la forma de onda Math.

7. Seleccionar Vertical (V / div) en el menú de la derecha, el M símbo gire el METRO mando para ajustar la división de tensión de forma de onda Math.

### Usando la función FFT

La función matemática FFT (transformada rápida de Fourier) convierte matemáticamente una forma de onda de dominio de tiempo en sus componentes de frecuencia. Es muy útil para el análisis de la señal de entrada en el osciloscopio. Puede hacer coincidir estas frecuencias con las frecuencias del sistema conocidos, como los relojes del sistema, osciladores, o fuentes de alimentación.

función FFT en este osciloscopio transforma 2048 puntos de datos de la señal de dominio de tiempo en sus componentes de frecuencia matemáticamente (la longitud de registro debe ser 10K o superior). La frecuencia final contiene 1024 puntos que van desde 0 Hz a la frecuencia de Nyquist. presione el Mates botón para visualizar el menú de la derecha, seleccione Tipo como FFT.

| menú de funciones | Ajuste | Descripción                        |
|-------------------|--------|------------------------------------|
| Tipo              | FFT    | Visualizar el menú FFT             |
| Etu               | CH1    | Seleccione CH1 como fuente de FFT. |
| Fuente            | CH2    | Seleccione CH2 como fuente de FFT. |

M símbolo está en

M símbolo está en frente de la tensión,

4. Advanced Guía del Usuario

|                  | Hamming,         |                                                                 |
|------------------|------------------|-----------------------------------------------------------------|
|                  | Hanning          |                                                                 |
|                  | Rectangular      |                                                                 |
| Ventana          | Blackman         | Seleccione la ventana de FFT.                                   |
|                  | Kaiser           |                                                                 |
|                  | Bartlett         |                                                                 |
|                  | Vrms             | Seleccionar Vrms para Formato.                                  |
| Formato          | dB               | Seleccionar dB para Formato.                                    |
| Siguiente página |                  | Entrar en la página siguiente                                   |
|                  | Frecuencia       | Interruptor para seleccionar la posición o el tiempo de base    |
| Hori (Hz)        |                  | horizontal de la forma de onda FFT, gire el                     |
|                  | Frecuencia / div | METRO perilla para ajustarlo                                    |
|                  | div V o          | Interruptor para seleccionar la posición vertical o división de |
| Vertical         |                  | tensión de la forma de onda FFT, gire el METRO perilla para     |
|                  | dBVrms           | ajustarlo                                                       |
| Pagina anterior  |                  | Entrar en la página anterior                                    |

Tomando la operación FFT por ejemplo, las etapas de funcionamiento son las siguientes:

1. presione el Mates botón para visualizar el menú de matemáticas en la derecha.

- 2. En el menú de la derecha, seleccione Tipo como FFT.
- 3. En el menú de la derecha, seleccione Fuente como CH1.
- 4. En el menú de la derecha, seleccione Ventana. Seleccionar el tipo de ventana adecuada en el menú de la izquierda.
- 5. En el menú de la derecha, seleccione Formato como Vrms o dB.
- En el menú de la derecha, pulse Hori (Hz) para hacer que el M símbolo frente a la frecuencia valor, gire el METRO perilla para ajustar la posición horizontal de forma de onda de FFT; a continuación, pulse para hacer la símbolo frente a la frecuencia / div a continuación, gire el METRO perilla para ajustar

la base de tiempo de la forma de onda FFT.

7. Seleccionar Vertical en el menú de la derecha; hacer las mismas operaciones que anteriormente para establecer la vertical, posición y la división de tensión.

#### Para seleccionar la ventana FFT

Hay 6 ventanas FFT. Cada uno tiene ventajas y desventajas entre la resolución de frecuencia y precisión de magnitud. Lo que se quiere medir y características de la señal de origen ayudan a determinar qué ventana va a utilizar. Use las siguientes directrices para seleccionar la mejor ventana.

| Тіро | características | Ventana |
|------|-----------------|---------|
|      |                 |         |

| Hamming      | <ul> <li>Una mejor solución para la magnitud que rectangular, y bueno para la frecuencia también. Tiene un poco mejor resolución de frecuencia que Hanning. Recomendar a utilizar para:</li> <li>ruido aleatorio de banda sinusoidal, periódica y estrecha.</li> <li>Transitorios o ráfagas, donde los niveles de señal antes y después del evento son significativamente diferentes.</li> </ul>                                                                                                    |  |
|--------------|----------------------------------------------------------------------------------------------------|--|
| Rectángulo   | <ul> <li>La mejor solución para la frecuencia, lo peor de magnitud. Mejor tipo para medir el espectro de frecuencia de las señales no repetitivas y la medición de componentes de frecuencia cerca de DC. Recomendar a utilizar para:</li> <li>Transitorios o ráfagas, el nivel de señal antes y después del evento son casi iguales.</li> <li>ondas sinusoidales de igual amplitud con frecuencias aquellos están muy cerca.</li> <li>Ruido aleatorio de banda ancha con un espectro que varía relativamente lento.</li> </ul> |  |
| Hombre negro | <ul> <li>La mejor solución para la magnitud, peor para la frecuencia. Recomendar</li> <li>a utilizar para:</li> <li>formas de onda de frecuencia única, para encontrar los armónicos de orden superior.</li> </ul>                                                                                                    |  |
| Hanning      | <ul> <li>Bueno para la magnitud, pero más pobre frecuencia</li> <li>Resolución de Hamming.</li> <li>Recomendar a utilizar para: <ul> <li>ruido aleatorio de banda sinusoidal, periódica y estrecha.</li> </ul> </li> <li>Transitorios o ráfagas, donde los niveles de señal antes y después del evento son significativamente diferentes.</li> </ul>                                                                                                    |  |

|           | La resolución de frecuencia cuando se utiliza la ventana de Kaiser<br>es justo; la fuga espectral y la precisión de la amplitud son buenos.                                                                                                    |  |
|-----------|----------------------------------------------------------------------------------------------------|--|
| Emperador | La ventana de Kaiser se utiliza mejor cuando las frecuencias son muy<br>cerca del mismo valor pero han muy diferentes amplitudes (el factor de<br>nivel y la forma de los lóbulos laterales son los más cercanos a la<br>tradicional gaussiana RBW). Esta ventana también es bueno para señales<br>aleatorias. |  |
| Bartlett  | La ventana de Bartlett es una variante ligeramente más estrecho de la ventana triangular, con el peso cero en ambos extremos.                                                                                                    |  |

#### Notas para el uso de la FFT

- Utilizar el valor predeterminado dB escalar para los detalles de múltiples frecuencias, incluso si tienen diferentes amplitudes.
   Utilizar el Vrms escala para comparar las frecuencias.
- componente DC u offset pueden causar valores de magnitud incorrectas de forma de onda FFT. Para minimizar el componente de CC, elija acoplamiento AC de la señal fuente.
- Para reducir el ruido aleatorio y componentes alias en eventos repetitivos o de disparo único, establecer el modo de adquisición del osciloscopio a la media.

#### ¿Cuál es la frecuencia de Nyquist?

La frecuencia de Nyquist es la frecuencia más alta que cualquier osciloscopio de digitalización en tiempo real puede adquirir sin aliasing. Esta frecuencia es la mitad de la frecuencia de muestreo. Las frecuencias por encima de la frecuencia Nyquist estarán bajo muestreados, que causa aliasing. Así que presta más atención a la relación entre la frecuencia de ser muestreado y medido.

#### Utilice la posición vertical y la Escala de perillas

#### 1. los Posición vertical mando se usa para ajustar las posiciones verticales de la

formas de onda.

La resolución analítica de este mando de control cambia con la división vertical.

#### 2. los Escala vertical perilla se utiliza para regular la resolución vertical de la onda

formas. La sensibilidad de los pasos de división verticales como 1-2-5. La posición vertical y la resolución

vertical se muestra en la esquina inferior izquierda de la pantalla (ver Figura 4-1).

4. Advanced Guía del Usuario

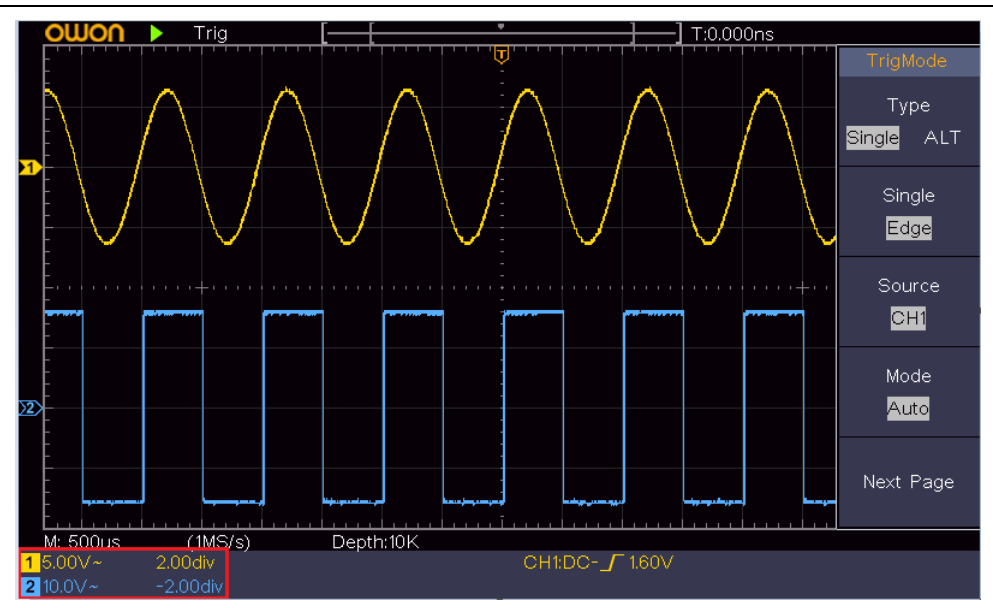

Figura 4-1 Información sobre la Posición Vertical

### Cómo establecer el sistema horizontal

# los **Controles horizontales** incluye la **HOR horizontal** botón y perillas tales como **Posicion** horizontal y Escala horizontal.

1. Posicion horizontal perilla: este mando se utiliza para ajustar las posiciones horizontales de

todos los canales (incluir los obtenidos de la manipulación matemática), la resolución analítica de los cuales cambia con la base de tiempo.

2. Escala horizontal perilla: se utiliza para establecer el factor de escala horizontal para ajustar el

base de tiempo principal o la ventana.

3. HOR horizontal botón: la palanca para cambiar entre el modo normal y el

ola modo de zoom. Para operaciones más detalladas, consulte las presentaciones de abajo.

#### Amplía la forma de onda

Empuja el **HOR horizontal** botón para entrar en el modo de zoom de onda. La mitad superior de la pantalla muestra la ventana principal y la mitad inferior muestra la ventana de zoom. La ventana de Zoom es una parte ampliada de la ventana principal.

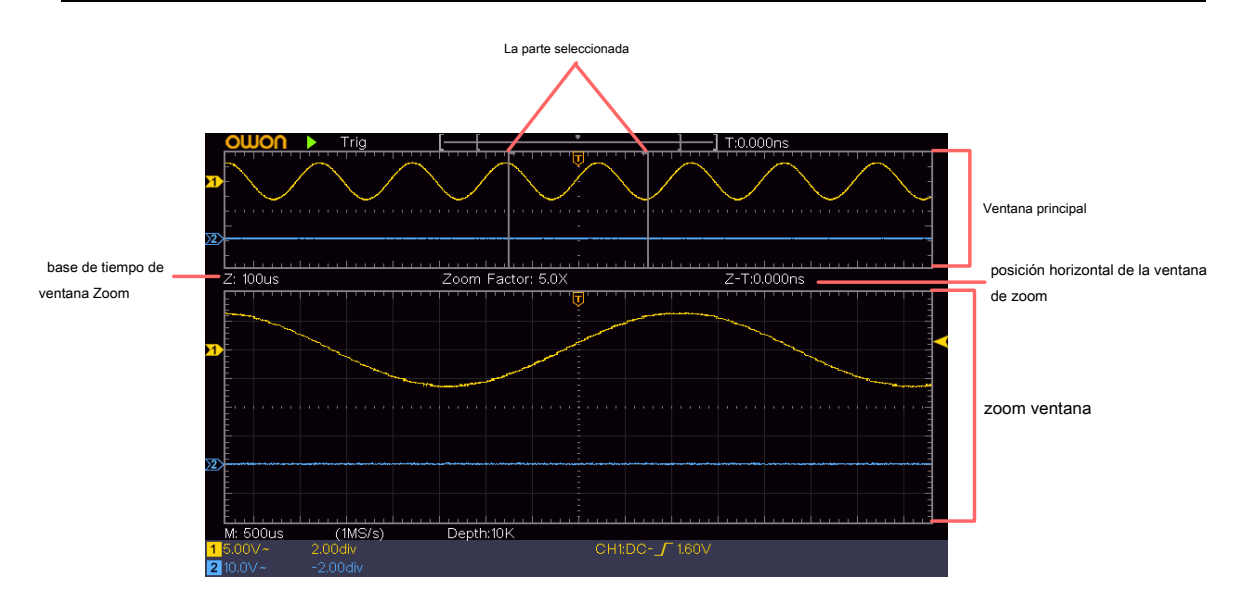

En el modo normal, el **Posicion horizontal y Escala horizontal** perillas se utilizan para ajustar la posición y el tiempo de base horizontal de la ventana principal. En el modo de zoom de onda, la **Posicion horizontal y Escala horizontal** perillas se utilizan para ajustar la posición y el tiempo de base horizontal de la ventana de zoom.

#### Cómo establecer el sistema de disparo

Disparo determina cuando DSO comienza a adquirir información y la forma de onda de visualización. Una vez que el gatillo está ajustado correctamente, se puede convertir la pantalla inestable a la forma de onda significativa. Cuando DSO comienza a adquirir información, procederá a la recogida de datos suficientes para dibujar la forma de onda a la izquierda del punto de disparo. DSO continúa adquiriendo datos mientras espera a que se produzca la condición de disparo. Una vez que se detecte un disparo que adquirirá datos de forma continua suficiente para dibujar la forma de onda a la derecha del punto de disparo. área de control del disparo consiste en 1 mando y 2 botones de menú.

#### Nivel de disparo: El mando que establece el nivel de disparo; empujar el pomo y el nivel será

establecer como los valores de punto medio vertical de la amplitud de la señal de disparo.

Fuerza: Fuerza para crear una señal de disparo y la función se utiliza principalmente en "Normal" y el modo "Single".

Menú de disparo: El botón que activa el menú de control de disparo.

#### control de gatillo

El osciloscopio proporciona dos tipos de disparo: solo disparador, el disparador alternativo. Cada tipo de gatillo tiene diferentes submenús.

solo disparador: Utilice un nivel de disparo para capturar formas de onda estables en dos canales simultaneamente.

activación alterna: Trigger en señales no sincronizadas. los Gatillo sola, Gatillo alternativo menús se

describen, respectivamente, como sigue:

### gatillo sola

gatillo solo tiene dos tipos: disparo por flanco, el disparo de vídeo.

Inclinación de disparo: Se produce cuando la entrada de disparo pasa a través de un nivel de tensión especificado

con la pendiente especificada.

De disparo de vídeo: Disparo en campos o líneas de señal de vídeo estándar. Los dos modos de disparo en solo

disparador se describen, respectivamente, como sigue:

#### 1. disparo por flanco

Un disparo por flanco se produce en el valor de nivel de disparo del borde especificado de señal de entrada. Seleccione el modo de

disparo por flanco para disparar en el flanco ascendente o descendente. Empuja el Menú de gatillo botón para visualizar el gatillo menú de

la derecha. Seleccionar Tipo como

Soltero en el menú de la derecha. Seleccionar Soltero como Borde en el menú de la derecha.

En el modo de disparo por flanco, se muestra la información de configuración de disparo en la parte inferior derecha de la pantalla, por

ejemplo,

CH1: DC -  $\int 0.00 \text{mV}$ , indica que tipo de disparo es borde, gatillo

fuente es CH1, acoplamiento es DC y nivel de activación es 0.00mV.

#### menú Edge lista:

| Menú             | ajustes               | Instrucción                                                                         |
|------------------|-----------------------|-------------------------------------------------------------------------------------|
| Тіро             | Soltero               | Conjunto vertical de tipo canal de disparo como un solo gatillo.                    |
| Soltero          | Borde                 | Conjunto de canal único tipo de disparador vertical, como disparo por flanco.       |
| Fuente           | CH1                   | El canal 1 como señal de disparo. Canal 2                                           |
| Fuente           | CH2                   | como señal de disparo.                                                              |
|                  | Auto                  | Adquirir señal incluso si no se produce de disparo                                  |
| Modo             | Normal                | Adquiere cuando se produce el disparo                                               |
|                  | Single                | Cuando se produce el disparo, adquiere una señal y luego se detiene                 |
| Siguiente página |                       | Entrar en la página siguiente                                                       |
| A                | AC                    | Bloquear la componente de corriente continua. Permitir                              |
| Acopiamiento     | DC                    | todo el pase componente.                                                            |
|                  |                       | Gatillo de disparo ascendente                                                       |
| Cuesta abajo     |                       | flanco de bajada                                                                    |
| Fererer          |                       | 100 ns - 10 s, gire el METRO mando para ajustar el intervalo de tiempo antes de que |
| Esperar          | ocurran otro gatillo. | ocurran otro gatillo.                                                               |
| Restablecer      |                       | Establecer el tiempe de Datansián como valor nor defecto (100)                      |
| Holdoff          |                       | Establecer el tiempo de Retención como valor por defecto (100 hs).                  |
| Pagina anterior  |                       | Entrar en la página anterior                                                        |

Nivel de disparo: nivel de disparo indica la posición trig vertical del canal, rotar trig mando de nivel para mover nivel de disparo, durante el ajuste, una línea de puntos muestra para mostrar la posición trig, y el valor de los cambios del nivel de disparo en la esquina derecha, después de establecer, línea de puntos desaparece.

#### 2. disparo de vídeo

Elija el disparo de vídeo para disparar en campos o líneas de señales de vídeo estándar SECAM NTSC, PAL o. Empuja el **Menú** de gatillo botón para visualizar el gatillo menú de la derecha. Seleccionar **Tipo** como

Soltero en el menú de la derecha. Seleccionar Soltero como Vídeo en el menú de la derecha.

En el modo de disparo de vídeo, se muestra la información de configuración de disparo en la parte inferior derecha de la pantalla, por

ejemplo,

CH1:waALL

, indica que el tipo de disparo es el vídeo, fuente de disparo es

Tipo de CH1 y sincronización es par.

#### vi deo de activación menú lista:

| MENÚ <u>AJU</u>  | <u>STE</u> INSTRUCC | IÓN                                                                                   |
|------------------|---------------------|---------------------------------------------------------------------------------------|
| Tipo             | Soltero             | Conjunto vertical de tipo canal de disparo como un solo gatillo.                      |
| Soltero          | Vídeo               | Ajuste de canal único tipo de disparo vertical, como el disparo de vídeo.             |
| Fuente           | CH1                 | Seleccione CH1 como fuente de disparo                                                 |
| Fuente           | CH2                 | Seleccione CH2 como fuente de disparo                                                 |
|                  | NTSC                |                                                                                       |
| modu             | PAL                 |                                                                                       |
|                  | SECAM Seleccio      | ne la modulación de vídeo                                                             |
| Siguiente página |                     | Entrar en la página siguiente                                                         |
|                  | Línea               | gatillo sincrónico en línea de vídeo de disparo sincrónico en el campo de vídeo       |
|                  | Campo               | de disparo sincrónico en el vídeo presentado extraña de disparo sincrónico de         |
| SVIDG            | Impar Par           | vídeo, incluso zona de activación sincrónica en línea de vídeo diseñado. prensa Línea |
| Sync             | línea de NO.        |                                                                                       |
|                  |                     |                                                                                       |
|                  |                     | NO. elemento de menú, gire el METRO mando para ajustar el número de línea.            |
| Pagina anterior  |                     | Entrar en la página anterior                                                          |

#### Disparador alternativo (modo de disparo: Edge)

Señal de disparo viene de dos canales verticales cuando disparador alternativo está encendido. Este modo se utiliza para observar dos señales no relacionadas. el modo de activación es disparo por flanco.

| Menú             | ajustes | Instrucción                                                                                                  |
|------------------|---------|----------------------------------------------------------------------------------------------------|
| Тіро             | ALT     | Conjunto vertical de tipo canal de disparo como disparador alternativo.                                      |
| Fuente           | CH1     | El canal 1 como señal de disparo. Canal                                                                      |
| Fuente           | CH2     | 2 como señal de disparo.                                                                                     |
| Siguiente página |         | Entrar en la página siguiente                                                                                |
|                  | AC      | Bloquear la componente de corriente continua. Permitir                                                       |
| Acoplamiento     | DC      | todo el pase componente.                                                                                     |
| Cuesta abajo     | X       | Gatillo de disparo ascendente<br>flanco de bajada                                                            |
| Esperar          |         | 100 ns - 10 s, gire el METRO mando para ajustar el intervalo de tiempo antes de que<br>ocurran otro gatillo. |

### Trigg alternativo mir (Tipo de disparador :) Menú Edge lista:

| Restablecer<br>Holdoff | Establecer el tiempo de Retención como valor por defecto (100 ns). |
|------------------------|--------------------------------------------------------------------|
| Pagina anterior        | Entrar en la página anterior                                       |

## Cómo operar el menú de funciones

La zona de control de menú de funciones incluye 4 botones de menú de funciones: Utilidad, medir, adquirir, Cursor, y 2 pulsadores de ejecución inmediata: Autoconfiguración, Run / Stop.

### Cómo establecer el muestreo / Pantalla

| menú de funciones | Ajuste Desc                                              | ripción                                                                                                    |
|-------------------|----------------------------------------------------------|----------------------------------------------------------------------------------------------------|
|                   | Muestra                                                  | el modo de muestreo normal.                                                                                                    |
| Modo acqu         | Detección de picos                                       | Se utiliza para captar muestras máximo y mínimo. Encontrar puntos<br>más altos y más bajos durante intervalos adyacentes. Se utiliza para<br>la detección de la rebaba de interferencia y la posibilidad de reducir<br>la confusión. |
|                   | Promedio                                                 | Se utiliza para reducir los ruidos aleatorios y de no importa, con el<br>número opcional de los promedios. Giro<br><u>la <b>METRO</b> perilla para seleccionar 4, 16, 64, 128 en el menú de la izquierda.</u>                        |
|                   | puntos                                                   | Sólo se muestran los puntos de muestreo. El espacio entre los                                                                                                    |
| Tipo              | vect                                                     | puntos de muestreo contiguos en la pantalla se llena con la forma                                                                                                    |
|                   |                                                          | de vector.                                                                                                    |
| Persistir         | OFF 1<br>segundo 2<br>segundos 5<br>segundos<br>Infinity | Ajuste el tiempo de persistencia                                                                                                    |
| Modo XY           | ENCENDIDO<br>APAGADO                                     | A su vez en función de visualización / apagado XY                                                                                                    |

### Persistir

Cuando el Persistir se utiliza la función, el efecto pantalla persistencia del osciloscopio tubo de imagen puede ser simulado. Los datos originales reservado se muestra en color se desvanecen y los nuevos datos es de color brillante.

Activar / desactivar contador

#### (1) Empuja el Adquirir botón.

Mostrador

(2) En el menú de la derecha, pulse Persistir para seleccionar el tiempo de persistir, incluyendo OFF, 1 segundo, 2

ENCENDIDO

APAGADO

Segundos, 5 segundos y Infinito. Cuando el "Infinito" opción se establece para el Tiempo de persistencia, los puntos de medición serán almacenados hasta que se cambia el valor de control. Seleccionar APAGADO para apagar la persistencia y borrar la pantalla.

#### Formato XY

Este formato sólo es aplicable a los canales 1 y 2. Después se selecciona el formato de visualización XY, Canal 1 se muestra en el eje horizontal y el canal 2 en el eje vertical; el osciloscopio se encuentra en el modo de muestreo no-provocado: los datos se muestran como puntos brillantes.

Las operaciones de todos los botones de control son los siguientes:

- los Escala vertical y el Posición vertical perillas del canal 1 se utilizan para ajustar la escala y la posición horizontal.
- los Escala vertical y el Posición vertical perillas del Canal 2 se utilizan para establecer la escala y la posición vertical de forma continua.

Las siguientes funciones no pueden trabajar en el formato XY:

- Referencia o forma de onda digital de
- Cursor
- control del disparo
- FFT

Pasos de la operación:

- 1. Empuja el Adquirir botón para mostrar el menú de la derecha.
- 2. Seleccionar Modo XY como EN o APAGADO en el menú de la derecha.

#### Mostrador

Es un contador de un solo canal de 6 dígitos. El contador sólo puede medir la frecuencia del canal de disparo. El rango de frecuencia es de 2 Hz a la anchura de banda completa. Sólo si el canal de medida es en Borde modo de Soltero tipo de disparo, el contador se puede activar. El contador se muestra en la parte inferior de la pantalla.

| 1 5.00V- | 2.00格  | (999.978Hz) | CH1:DC- <b>_</b> _410mV |
|----------|--------|-------------|-------------------------|
| 2 5.00V- | -2.00格 |             |                         |

Pasos de la operación:

- 1. empujar Menú de gatillo botón, establecer el tipo de disparador para Soltero, establecer el modo de gatillo para Borde, seleccionar la fuente de señal.
- 2. Empuja el Adquirir botón para mostrar el menú de la derecha.
- 3. Seleccionar Mostrador como EN o APAGADO en el menú de la derecha.

#### Cómo guardar y recuperar una forma de onda

Empuja el Utilidad botón, seleccione Función en el menú de la derecha, seleccione Salvar en el menú de la izquierda.

Seleccionando Tipo en el menú de la derecha, puede guardar las formas de onda, configura o imágenes de la pantalla.

| menú de funciones  | Ajuste Des                         | cripción                                                                                                    |
|--------------------|------------------------------------|----------------------------------------------------------------------------------------------------|
| Función            | Salvar                             | Visualizar el menú de funciones Guardar                                                                                                    |
| Tipo               | Ola                                | Elegir el tipo de ahorro como de onda.                                                                                                    |
| Fuente             | CH1<br>CH2<br>Matemáticas<br>Todos | Elige la forma de onda que se guarde. (Escoger Todos para guard<br>todas las formas de onda que están encendidos. Se pueden<br>guardar en la dirección de objeto interno actual, o en el<br>almacenamiento USB como un solo archivo.)                                                                                                    |
| Objeto             | ENCENDID<br>APAGADO                | El objeto Wave0 -Wave15 se enumeran en el menú de la<br>izquierda, gire el METRO mando para seleccionar el objeto<br>que la forma de onda se guarda en o llamar a.<br>Recordar o cerrar la forma de onda almacenada en la dirección<br>O del objeto actual. Cuando el programa está en ON, si la<br>dirección de objeto actual se ha utilizado, se mostrará la forma<br>de onda almacenada, la<br>dirección número y pertinente<br>información se mostrará en la parte superior izquierda de<br>la pantalla; si la dirección está vacía, se le pedirá "Nada<br>se salva". |
| Siguiente página   |                                    | Entrar en la página siguiente                                                                                                    |
| Cierra todo        |                                    | Cierre todas las formas de onda almacenados en la dirección del<br>objeto.                                                                                                    |
| Formato de archivo | CSV<br>BIN<br>TXT                  | Para el almacenamiento interno, sólo el BIN puede ser<br>seleccionado. Para el almacenamiento externo, el formato puede<br>ser BIN, TXT o CSV.                                                                                                    |
| Salvar             |                                    | Guardar la forma de onda de la fuente a la dirección seleccionada.                                                                                                    |
| Almacenamiento     | Interno<br>externo                 | Guardar en la memoria interna o de almacenamiento USB.<br>Cuando se selecciona externa, el nombre del archivo es<br>editable. El archivo de forma de onda BIN podría ser abierta<br>por el software de análisis de ondas OWON (en el CD).                                                                                                    |
| Pagina anterior    |                                    | Entrar en la página anterior                                                                                                    |

#### Cuando el tipo se selecciona como Ola, el menú se muestra como la siguiente tabla:

### Cuando el tipo se selecciona como configurar, el menú se muestra como la siguiente tabla:

| menú de funciones | Ajuste Des             | cripción                                |
|-------------------|------------------------|-----------------------------------------|
| Función           | Salvar                 | Visualizar el menú de funciones Guardar |
| Тіро              | <u>configurar</u> Eleg | gir el tipo de ahorro que configure.    |

|            | Ajuste1                |                                                       |
|------------|------------------------|-------------------------------------------------------|
| configurar |                        |                                                       |
|            | <u>Setting8 </u> La di | ección de ajuste                                      |
|            |                        | Guarde el osciloscopio de configuración actual en el  |
| Salvar     |                        | almacenamiento interno                                |
| Carra      |                        | Recordemos el Configurar en la dirección seleccionada |
| Carga      |                        |                                                       |

#### Cuando el tipo se selecciona como Imagen, el menú se muestra como la siguiente tabla:

| menú de funciones | Ajuste Des | cripción                                                                                                    |
|-------------------|------------|----------------------------------------------------------------------------------------------------|
| Función           | Salvar     | Visualizar el menú de funciones Guardar                                                                                                    |
| Тіро              | Imagen     | Elegir el tipo de ahorro como imagen.                                                                                                    |
| Salvar            |            | Guardar la pantalla actual. El archivo sólo puede ser almacenada<br>en un dispositivo de almacenamiento USB, por lo que un<br>almacenamiento USB debe conectarse primero. El nombre del<br>archivo es editable. El archivo se guarda en formato BMP. |

#### Guardar y recuperar la forma de onda

El osciloscopio puede almacenar 16 formas de onda, que se pueden visualizar con la forma de onda de corriente al mismo tiempo. La forma de onda almacenada se llama a cabo no se puede ajustar. Con el fin de salvar la forma de onda de CH1, CH2 y matemáticas en el objeto Wave0, los pasos de la operación deben ser seguidos:

1. A su vez en los canales CH1, CH2 y matemáticas.

- Empuja el Utilidad botón, seleccione Función en el menú de la derecha, seleccione Salvar En la izquierda menú. En el menú de la derecha, seleccione Tipo como Ola.
- 3. Ahorro: En el menú de la derecha, seleccione Fuente como Todos.
  - 4. En el menú de la derecha, pulse Objeto. Seleccionar Wave0 como dirección de objeto en el menú de la izquierda.
- 5. En el menú de la derecha, pulse Siguiente página, y seleccione Almacenamiento como Interno.
- 6. En el menú de la derecha, pulse Salvar para guardar la forma de onda.
- 7. Recordando: En el menú de la derecha, pulse Pagina anterior, y pulse Objeto, seleccionar Wave0 en el

menú de la izquierda. En el menú de la derecha, seleccione Objeto como EN, la forma de onda almacenada en la dirección se muestra, el número de dirección y la información pertinente se mostrará en la parte superior izquierda de la pantalla.

Con el fin de salvar a la forma de onda de CH1 y CH2 en el almacenamiento USB como un archivo BIN, los pasos de la operación se deben seguir:

- 1. A su vez en CH1 y CH2 canales, desactive el canal de Matemáticas.
- 2. Empuja el Utilidad botón, seleccione Función en el menú de la derecha, seleccione Salvar En la izquierda

menú. En el menú de la derecha, seleccione Tipo como Ola.

- 3. Ahorro: En el menú de la derecha, seleccione Fuente como Todos.
- 4. En el menú de la derecha, pulse Siguiente página, y seleccione Formato de archivo como COMPARTIMIENTO.
- 5. En el menú de la derecha, seleccione Almacenamiento como Externo.
- En el menú de la derecha, seleccione Almacenamiento, un teclado de entrada utilizado para editar el nombre del archivo se abrirá.
   El nombre por defecto es la fecha actual del sistema y el tiempo. Gire el METRO mando para seleccionar las teclas; presione el METRO mando para introducir la clave elegida. La longitud del nombre del archivo es de hasta 25 caracteres. Selecciona el clave en el teclado para confirmar.
- Recordando: El archivo de forma de onda BIN podría ser abierta por el análisis de forma de onda OWON el software (en el CD).

Acceso directo para Guardar función:

los **Dupdo** botón en la parte inferior derecha del panel frontal es el acceso directo para **Salvar** función en el **Utilidad** menú de funciones. Al pulsar este botón es igual a la **Salvar** opción en el menú Guardar. La forma de onda, o configurar la pantalla de visualización se podría ahorrar de acuerdo con el tipo elegido en el menú Guardar.

#### Guarda la imagen actual de la pantalla:

La imagen de pantalla sólo se puede almacenar en un disco USB, por lo que debe conectar un disco USB con el instrumento.

- Instalar el disco USB: Inserte el disco USB en el "7. puerto USB Host" de " Figura 3-1 Panel frontal". Si un icono
   instalado correctamente. Si el disco USB no puede ser reconocido, formatear el disco USB de acuerdo con los
   métodos de " Requisitos de disco USB" en P31.
- Una vez instalado el disco USB, empuje la Utilidad botón, seleccione Función en lo correcto menú, seleccione Salvar en el menú de la izquierda. En el menú de la derecha, seleccione Tipo como Imagen.
- 3. Seleccionar Salvar en el menú de la derecha, un teclado de entrada utiliza para editar el nombre del archivo se abrirá arriba. El nombre por defecto es la fecha actual del sistema y el tiempo. Gire el METRO mando para seleccionar las teclas; presione el METRO mando para introducir la clave elegida. La longitud del nombre del archivo es de hasta 25 caracteres. Selecciona el clave en el teclado para confirmar.

### **Disco USB requisitos**

Soporte de formatos de disco USB: USB 2.0 o por debajo, FAT16 o FAT32, la asignación de tamaño de la unidad no exceda de 4k, 64G capacidad máxima. Si el disco USB no funciona correctamente, formatear el disco USB y vuelva a intentarlo. Hay dos métodos de formatear el disco USB, primero mediante el Sistema de ordenador para formatear, la otra es a través de software de formateo para formatear. (8G o por encima de disco USB sólo pueden utilizar el segundo método para dar formato, es decir, mediante el formato de software de formato.)

#### Utilice la función proporcionada por el sistema para formatear el disco USB

1. Conectar el disco USB al ordenador.

- 2. Botón derecho del ratón Computadora- · Gestionar para entrar en la interfaz de administración de equipos.
- 3. Haga clic en el menú Administración de discos, e información sobre el disco USB se mostrará en
  - el lado derecho con la marca roja 1 y 2.

| Computer Management (Local                                                                                                    | Volume                                                                             | Layout 1                                                               | vpe File Sv                                                        | Volume Layout Type File System Status              |                                                                                        |                                              |                                       |                                      |          |            | - |
|----------------------------------------------------------------------------------------------------|------------------------------------------------------------------------------------|------------------------------------------------------------------------|--------------------------------------------------------------------|----------------------------------------------------|----------------------------------------------------------------------------------------|----------------------------------------------|---------------------------------------|--------------------------------------|----------|------------|---|
| System Tools                                                                                                    | File (G:)                                                                          | Simple E                                                               | Basic NTES                                                         | Heal                                               | thy (Logical D                                                                         | (rive)                                       | -                                     | 12                                   | Diek     | Management |   |
| D Task Scheduler                                                                                                    | KINGSTON (L:)                                                                      | Simple E                                                               | Basic FAT32                                                        | Heal                                               | thy (Active, P                                                                         | rimary Partiti                               | on)                                   |                                      | 1000     | Handstein  |   |
| <ul> <li>Shared Folders</li> <li>Eccal Users and Groups</li> <li>Performance</li> <li>Device Manager</li> <li>Storage</li> <li>Disk Management</li> <li>Service and Applications</li> <li>Click "Disk Management "</li> </ul> | carsoftware (F:)<br>carwin8 (E:)<br>carwin8 (E:)<br>carwork (b)<br>carxp (D:)      | Simple E<br>Simple E<br>Simple E<br>Simple E                           | Resic NTFS<br>Resic NTFS<br>Resic NTFS<br>Resic NTFS<br>Resic NTFS | Heal<br>Heal<br>Heal<br>Heal                       | thy (Logical D<br>thy (System, I<br>thy (Logical D<br>thy (Logical D<br>thy (Logical D | Irive)<br>Soot, Page Fil<br>Irive)<br>Irive) | e, Active, Cra                        | sh Dump, Prim<br>1                   | nγ       |            |   |
|                                                                                                    |                                                                                    |                                                                        | III                                                                |                                                    |                                                                                        |                                              |                                       |                                      |          |            |   |
|                                                                                                    |                                                                                    |                                                                        |                                                                    |                                                    |                                                                                        |                                              |                                       |                                      | <u> </u> |            |   |
|                                                                                                    | Disk 0<br>Basic<br>461.29 GB<br>Online                                             | win7 (C:<br>40.00 G8<br>Healthy (                                      | <b>xp (D:)</b><br>40.01 GB<br>Healthy                              | win8 (E:<br>40.01 GB<br>Healthy (                  | software<br>80.01 GB P<br>Healthy (I                                                   | file (G:)<br>80.01 GB f<br>Healthy (L        | life (H:)<br>80.01 GB f<br>Healthy (l | work (l:)<br>101.22 GB<br>Healthy (L |          |            |   |
|                                                                                                    | Disk 0<br>Basic<br>461.29 GB<br>Online<br>Disk 1<br>Removable<br>7.21 GB<br>Online | win7 (C:<br>40.00 GB<br>Healthy (<br>KINGSTO<br>7.21 GB F<br>Healthy ( | xp (D-)<br>40.01 GB<br>Healthy<br>ON (L-)<br>AT32<br>Active, Prima | win8 (E;<br>40.01 GB<br>Healthy (<br>ry Partition) | software<br>80.01 GB P<br>Healthy (I                                                   | file (G;)<br>80.01 GB f<br>Healthy (L        | life (H:)<br>80.01 GB f<br>Healthy (I | work (I:)<br>101.22 GB<br>Healthy (L |          |            |   |

Figura 4-2: Administración de discos de ordenador

4. Haga clic derecho en 1 o 2 Área de la marca roja, elija Formato. Y sistema mostrará una advertencia

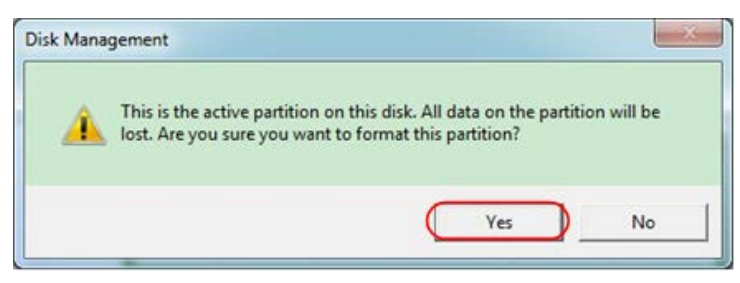

Figura 4-3: Formatear el disco USB de alerta

5. Establecer sistema de archivos FAT32, el tamaño de unidad de asignación 4096. Check " Realizar una rápida

formato" para ejecutar un formato rápido. Hacer clic DE ACUERDO, y haga clic Sí en el mensaje de advertencia.

mensaje, haga clic **Sí**.

#### 4. Advanced Guía del Usuario

| <u>V</u> olume label: | KINGSTO | N         |   |
|-----------------------|---------|-----------|---|
| <u>File system:</u>   | FAT32   | $\supset$ | • |
| Allocation unit size: | 4096    | $\supset$ | • |
| Perform a quick for   | mat     |           |   |

Figura 4-4: El formateo de la configuración de disco USB

#### 6. proceso de formateo.

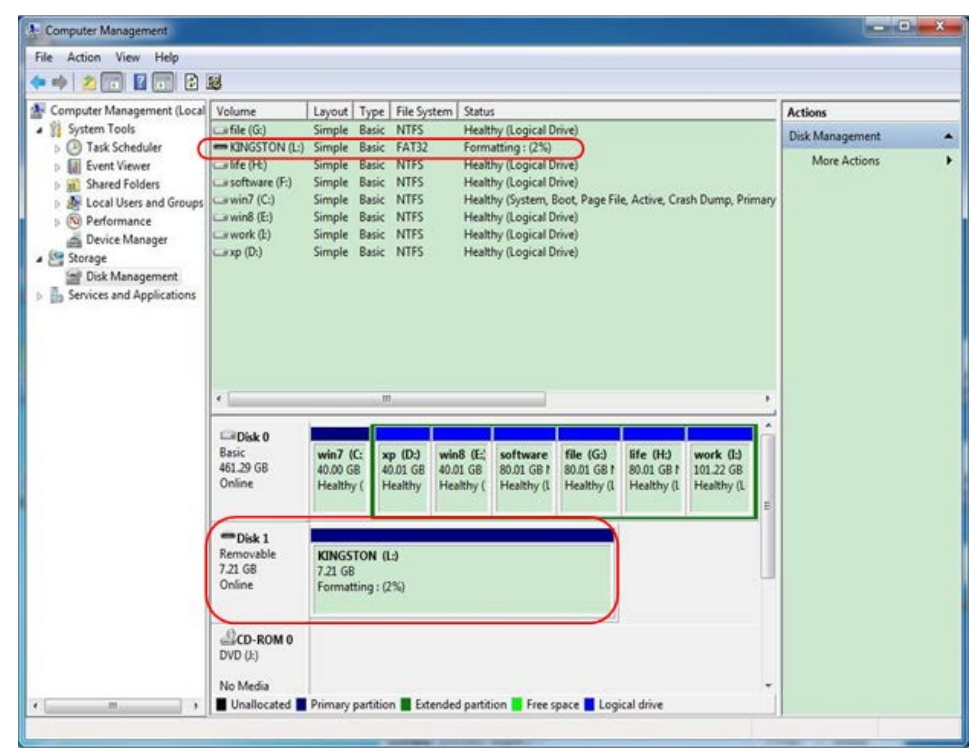

Figura 4-5: Al formatear el disco USB

7. Compruebe si el disco USB es FAT32 con el tamaño de unidad de asignación 4096 después de formatear.

#### Utilizar Partition Wizard Minitool para formatear

Descargar URL: http://www.partitionwizard.com/free-partition-manager.html

**Propina:** Hay muchas herramientas para formatear el disco USB en el mercado, acaba de tomar Partition Wizard Minitool por ejemplo aquí.

- 1. Conectar el disco USB al ordenador.
- 2. Abra el software **MiniTool Partition Wizard**.
- 3. Hacer clic recarga de discos en el menú desplegable en la parte superior izquierda o la tecla F5 del teclado de empuje, y

información sobre el disco USB se mostrará en el lado derecho con la marca roja 1 y 2.

4. Advanced Guía del Usuario

| Apply Changes DH+A<br>Undo Last Changes CH+Z<br>Discard All Changes CH+D | Resize Merge Delete F  | 🧼 💫 😪    | Pioperties *  | н        | ap Cortact  | us Bootable CD | Share Beaster       |
|--------------------------------------------------------------------------|------------------------|----------|---------------|----------|-------------|----------------|---------------------|
| E st                                                                     | KINGSTONN              | TFS)     |               |          |             |                |                     |
| Copy Partition Wizard                                                    | 7.21 GB 7.2 GB (Used ) | 22()     |               |          |             |                |                     |
| 💋 Copy Disk Wizard 👔                                                     | Pattion                | Capacity | Used          | Unused   | File System | Type           | Status              |
| Pattion Recovery Wizard                                                  | I Disk 1               |          |               |          |             |                |                     |
| Operations                                                               |                        | 47.03 MB | 8.91 MB       | 38.13 MB | FAT         | Primary        | Hidden              |
| Format Partition                                                         | CWINP                  | 19.53 GB | 14.51 GB      | 5.02 GB  | NTES        | Primary        | Active & Boot & Sys |
| 2 Delete Partition                                                       | D.                     | 49.02 GB | 34.75 GB      | 14.27 GB | FAT32       | Logical        | None                |
| Move/Resize Patition                                                     | E                      | 68.36 GB | 39.39 GB      | 28.97 GB | NTFS        | Logical        | None                |
| Merge Partition                                                          | E F                    | 79.10 68 | 49.72 GB      | 29.38 GB | FAT32       | Logical        | None                |
| n Splk Partition 2                                                       | G.#1688                | 82.03 GB | 4.03 GB       | 78.00 GB | FAT32       | Logical        | None                |
| Copy Pathion                                                             | Isk 2                  |          |               |          |             |                |                     |
| 🧖 Set Label                                                              | (LEAKSTON              | 7.24.68  | 177.477 Mills | 7.10.68  | NTES        | Distance .     | A callera           |
| Align Partition                                                          | Transition .           | 7.27.00  | 21-21-710     | 100000   | 100032      | and the second | - Serve             |
| Hide Patition                                                            |                        |          |               |          |             |                |                     |
| Set Inactive                                                             |                        |          |               |          |             |                |                     |
| Change Unive Letter                                                      |                        |          |               |          |             |                |                     |
| Change Cubiet See                                                        |                        |          |               |          |             |                |                     |
| Orange Sena Humber     Orange Patition Tune ID                           |                        |          |               |          |             |                |                     |
| Surface Test                                                             |                        |          |               |          |             |                |                     |
| 2 Wpe Partition                                                          |                        |          |               |          |             |                |                     |
|                                                                          |                        |          |               |          |             |                |                     |

Figura 4-6: Actualizar disco

4. Haga clic derecho en 1 o 2 Área de la marca roja, elija Formato.

| 🞑 <u>M</u> ove/Resize |         |
|-----------------------|---------|
| C Extend              |         |
| Kerge                 |         |
| 🜍 Split               |         |
| 😋 🖸 ору               |         |
| Dire Explore          |         |
| 📬 Create              |         |
| 🙀 Delete              |         |
| 🯄 Align               |         |
| 🥏 Eormat              | -Format |
| ⊘ Label               |         |
| P Change Letter       |         |

Figura 4-7: Elija el formato

5. Establecer el sistema de archivos FAT32, el tamaño de Cluster 4096. Haga clic DE ACUERDO.

| Part | tition Label: | KINGSTON | 1         |   |  |
|------|---------------|----------|-----------|---|--|
| C    | File System   | FAT32    | $\supset$ | • |  |
| C    | Duster Size:  | 4 KB     |           | - |  |

Figura 4-8: configuración de formato

6. Hacer clic Aplicar en la parte superior izquierda del menú. A continuación, haga clic Sí en el aviso emergente para iniciar el formateo.

4. Advanced Guía del Usuario

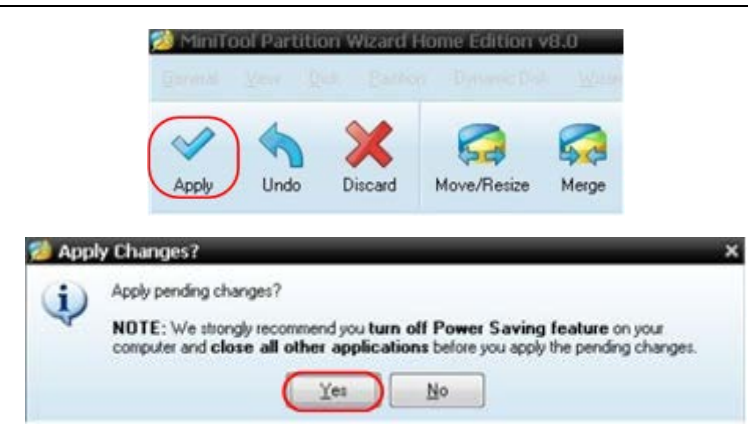

Figura 4-9: Aplicar ajuste

7. proceso de formateo

| ✔ Apply Pending Operat | ion(s)                                                                                                    | ? X    |
|------------------------|----------------------------------------------------------------------------------------------------|--------|
|                        | 1 of 1 pending operations.<br>Format Partition<br>Partition Letter: I:<br>Partition Label: NEVV VOLUME<br>Disk Index: 2<br>Partition Index: 1 |        |
|                        | Total:                                                                                                    |        |
|                        | Format partition:                                                                                                    |        |
|                        | 100%                                                                                                    |        |
| -                      | Format partition                                                                                                    |        |
|                        | 100%                                                                                                    |        |
|                        | _                                                                                                    | Cancel |

Figura 4-10: proceso de formato

8. Formatear el disco USB con éxito

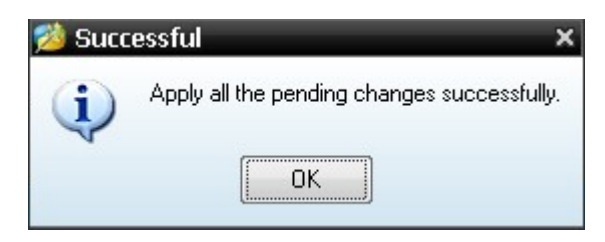

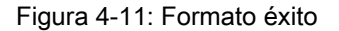

### Cómo implementar la función de ajuste del sistema auxiliar

• config

Empuja el Utilidad botón, seleccione Función en el menú de la derecha, seleccione configurar en el menú de la izquierda.

La descripción de configurar Menú se muestra como la siguiente:

| menú de funciones | Ajuste     | Descripción                                                               |  |
|-------------------|------------|---------------------------------------------------------------------------|--|
| Función           | configurar | Mostrar el menú de configuración                                          |  |
|                   |            | Bloquear todas las teclas. Desbloquear método: empuje Menú de             |  |
| KeyLock           |            | gatillo botón en la zona de control de activación, a continuación, empuja |  |
|                   |            | Fuerza botón, repetir 3 veces.                                            |  |
| Acerca de         |            | Mostrar la versión y número de serie                                      |  |

• Empuje la pantalla Utilidad botón, seleccione Función en el menú de la derecha, seleccione Monitor en el menú de la

izquierda.

La descripción de pantalla del menú se muestra como la siguiente:

| menú de funciones       | Ajuste Descripción                                               |                                                                |  |  |
|-------------------------|------------------------------------------------------------------|----------------------------------------------------------------|--|--|
| Función                 | Monitor Mostrar el menú de la pantalla                           |                                                                |  |  |
| lluminar desde el fondo | q 0% - 100% Girar el WETRO perilla para ajustar la luz de fondo. |                                                                |  |  |
| retícula                |                                                                  | Seleccionar el tipo de cuadrícula                              |  |  |
| Tiempo de menú          | OFF, 5S - 30S Girar la <b>M</b>                                  | ETRO perilla para ajustar el tiempo de desaparecer<br>del menú |  |  |

#### Ajustar

Empuja el Utilidad botón, seleccione Función en el menú de la derecha, seleccione Ajustar en el menú de la izquierda.

#### La descripción de Menú de ajuste se muestra como la siguiente:

| menú de funciones | Descripción                                         |  |
|-------------------|-----------------------------------------------------|--|
| Autocalibrado     | Llevar a cabo el procedimiento de auto-calibración. |  |
| Defecto           | Llamar a los ajustes de fábrica.                    |  |
| ProbeCh.          | Comprobar si la atenuación de la sonda es buena.    |  |

#### Autocalibrado (auto-calibración)

El procedimiento de autocalibración puede mejorar la precisión del osciloscopio bajo la temperatura ambiente en la mayor medida. Si el cambio de la temperatura ambiente es de hasta o superior a 5 °C, el procedimiento de auto-calibración debe ser ejecutado para obtener el más alto nivel de precisión.

Antes de ejecutar el procedimiento de auto-calibración, desconectar todas las sondas o cables desde el conector de entrada.

Empuja el Utilidad botón, seleccione Función en el menú de la derecha, el menú de funciones mostrará a la izquierda, seleccione Ajustar. Si todo está listo, seleccione Autocalibrado en el menú de la derecha para entrar en el procedimiento de auto-calibración del instrumento.

#### sonda de verificación

Para comprobar si la atenuación de la sonda es buena. Los resultados contienen tres circunstancias: compensación de desbordamiento, una buena compensación, compensación inadecuada. De acuerdo con el resultado de la verificación, los usuarios pueden ajustar la atenuación de la sonda a la mejor. Pasos de la operación son los siguientes:

- 1. Conecte la sonda de CH1, ajustar la atenuación de la sonda al máximo.
- Empuja el Utilidad botón, seleccione Función en el menú de la derecha, seleccione Ajustar En la izquierda menú.
- 3. Seleccionar ProbeCh. en el menú de la derecha, consejos acerca de la comprobación de la sonda para mostrar en la pantalla.
- 4. Seleccionar ProbeCh. de nuevo para empezar la comprobación de la sonda y se producirá el resultado comprobando después de 3s; presionar cualquier otra tecla para dejar de fumar.
- Salvar

Puede guardar las formas de onda, configura o imágenes de la pantalla. Referirse a " *Cómo guardar y recuperar una forma de onda"* en la página 28.

#### Actualizar

Utilice el puerto USB del panel frontal para actualizar el firmware del instrumento usando un dispositivo de memoria USB. Referirse a *Cómo actualizar el firmware del instrumento* en la página 37.

### Cómo actualizar el firmware del instrumento

Utilice el puerto USB del panel frontal para actualizar el firmware del instrumento usando un dispositivo de memoria USB.

requisitos dispositivo de memoria USB: Inserte un dispositivo de memoria USB en el puerto USB en el panel frontal. Si el

icono

aparece en la parte superior derecha de la pantalla, la memoria USB

dispositivo se ha instalado correctamente. Si no se puede detectar el dispositivo de memoria USB, formatear el dispositivo de memoria USB de acuerdo con los métodos de " Requisitos de disco USB" en P31.

**Precaución:** La actualización de su firmware del instrumento es una operación delicada, para evitar daños en el instrumento, no apague el instrumento o retirar el dispositivo de memoria USB durante el proceso de actualización.

#### A actualizar el firmware del instrumento, haga lo siguiente:

- Empuja el Utilidad botón, seleccione Función en el menú de la derecha, seleccione configurar En la izquierda menú, seleccione Acerca de en el menú de la derecha. El modelo y la versión del firmware instalado.
- 2. Desde un PC, visita www.owon.com.cn y comprobar si el sitio ofrece un nuevo firmware

versión. Descargar el archivo de firmware. El nombre del archivo debe ser Scope.update. Copiar el archivo de firmware en el directorio raíz de su dispositivo de memoria USB.

- 3. Insertar el dispositivo de memoria USB en el puerto USB del panel frontal en su instrumento.
- Empuja el Utilidad botón, seleccione Función en el menú de la derecha, seleccione Actualizar En la izquierda menú.

5. En el menú de la derecha, seleccione Comienzo, los mensajes se muestran a continuación.

```
The root directory of the udisk
must contain Socpe.update.
Do not power off the instrument.
The internal data will be cleared.
Press <start> to execute.
Press any key to quit.
```

6. En el menú de la derecha, seleccione comienzo de nuevo, las interfaces continuación se mostrarán en

secuencia. El proceso de actualización puede tardar hasta tres minutos. Después de la terminación, el instrumento se apagará automáticamente.

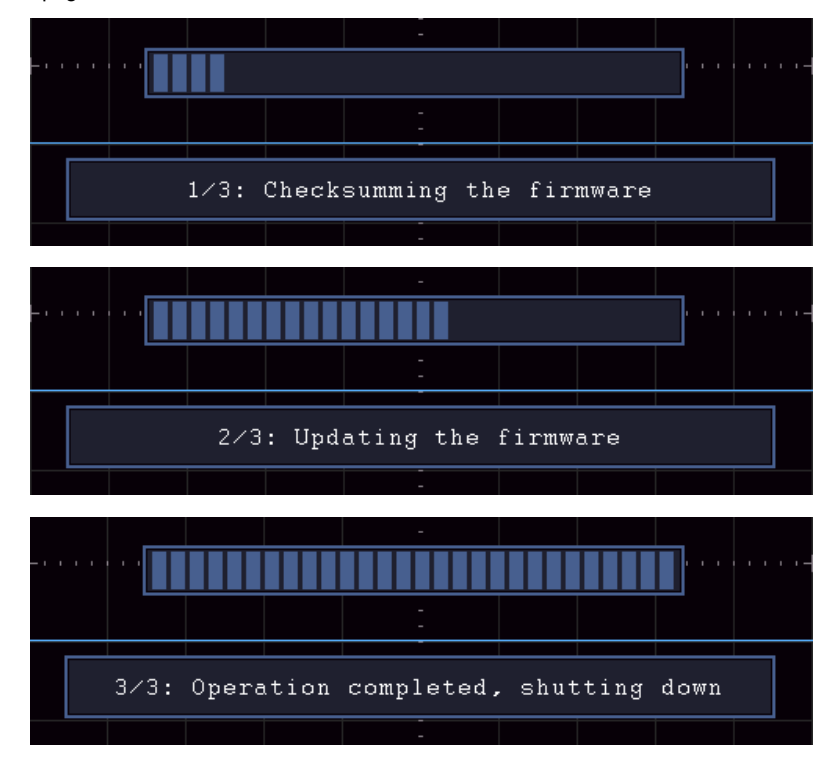

7. presione el

 $\bullet$ ) botón para encender el instrumento.

### Cómo medir automáticamente

Empuja el **Medida** botón para visualizar el menú para la configuración de las medidas automáticas. En la mayoría de los 8 tipos de mediciones se podría mostrar en la parte inferior izquierda de la pantalla.

Los osciloscopios proporcionan 30 parámetros para la medición automática, incluyendo Período, frecuencia, media, pico a pico, RMS, Max, Min, Top, Base, la amplitud, el exceso, preimpulso, Rise, tiempo de caída, + PulseWidth, -PulseWidth, deber + ciclo, ciclo -Duty, Delay A  $\rightarrow$  B, Delay A  $\rightarrow$  B, ciclo RMS, RMS de cursor, la pantalla Duty, Fase, + pulseCount,

-PulseCount, RiseEdgeCnt, FallEdgeCnt, Área y área de ciclo. El menú "de medidas

automáticas" se describe como la siguiente tabla:

| menú de funciones | Ajuste                              | Descripción                                                                                                    |  |
|-------------------|-------------------------------------|----------------------------------------------------------------------------------------------------|--|
| AddCH1            | Tipo Meas (menú<br>de la izquierda) | Pulse para mostrar el menú de la izquierda, gire el <b>METRO</b> mando para seleccionar el tipo de medida, pulse <b>AddCH1</b> de nuevo para agregar el tipo de medida seleccionada de CH1. |  |

| AddCH2        | Tipo Meas (menú<br>de la izquierda) | Pulse para mostrar el menú de la izquierda, gire el METRO mando para seleccionar el tipo de medida, pulse AddCH2 de nuevo para agregar el tipo de medida seleccionado de CH2.                        |
|---------------|-------------------------------------|----------------------------------------------------------------------------------------------------|
| Show          | OFF<br>CH1<br>CH2                   | Ocultar la ventana de medidas Mostrar todas las medidas de<br>CH1 en la pantalla Mostrar todas las medidas de CH2 en la<br>pantalla                                                                  |
| retirar       | Tipo Meas (menú<br>de la izquierda) | Pulse para mostrar el menú de la izquierda, gire el METRO perilla para<br>seleccionar el tipo de necesidad que desea borrar, pulse<br>retirar de nuevo para eliminar el tipo de medida seleccionado. |
| Eliminar todo |                                     | Eliminar todas las medidas                                                                                                    |

### Medida

Sólo si el canal de forma de onda está en el estado ON, la medición puede ser realizada. La medición automático no se puede realizar en la situación siguiente: 1) En la forma de onda guardada. 2) En la forma de onda dual Wfm matemáticas. 3) En el modo de disparo de vídeo. En el formato de barrido, el período y la frecuencia no se puede medir. Medir el periodo, la frecuencia de la CH1, siguiendo los siguientes pasos:

1. Empuja el Medida botón para mostrar el menú de la derecha.

- 2. Seleccionar AddCH1 en el menú de la derecha.
- 3. En el menú Tipo izquierda, gire a la METRO perilla para seleccionar Período.

4. En el menú de la derecha, seleccione AddCH1. Se añade el tipo de período.

5. En el menú Tipo izquierda, gire a la METRO perilla para seleccionar Frecuencia.

6. En el menú de la derecha, seleccione AddCH1. Se añade el tipo de frecuencia. El valor medido se visualiza en la parte

inferior izquierda de la pantalla de forma automática (ver

Figura 4-12).

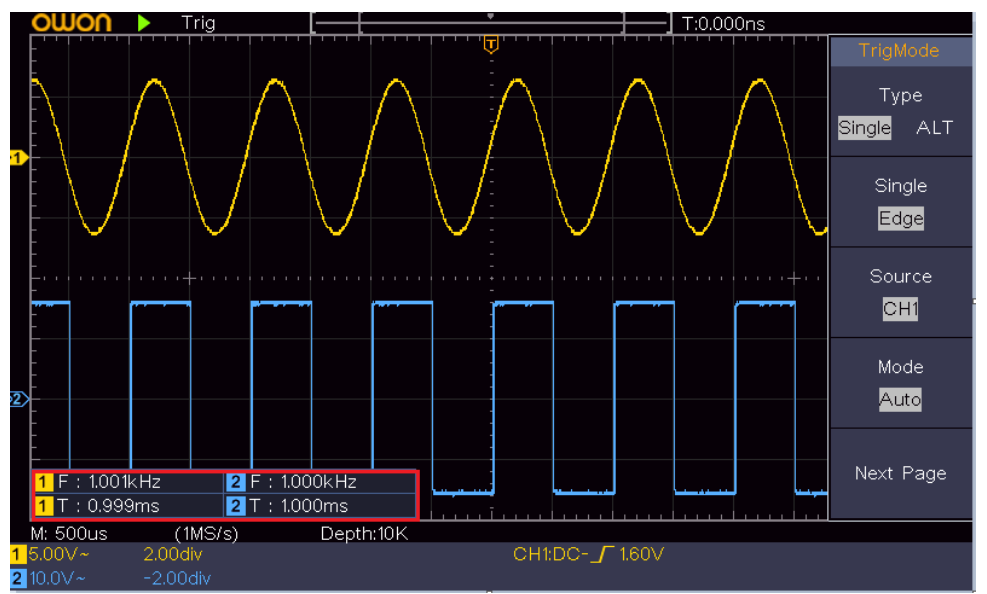

Figura 4-12 Medición automática

#### La medición automática de parámetros de voltaje

Los osciloscopios proporcionan mediciones de tensión automáticos incluyendo Mean, PK-PK, RMS, Max, Min, Vtop, Vbase, Vamp, sobreimpulso, preimpulso, RMS ciclo y Cursor RMS. *Figura 4-13* a continuación muestra un pulso con algunos de los puntos de medición de voltaje.

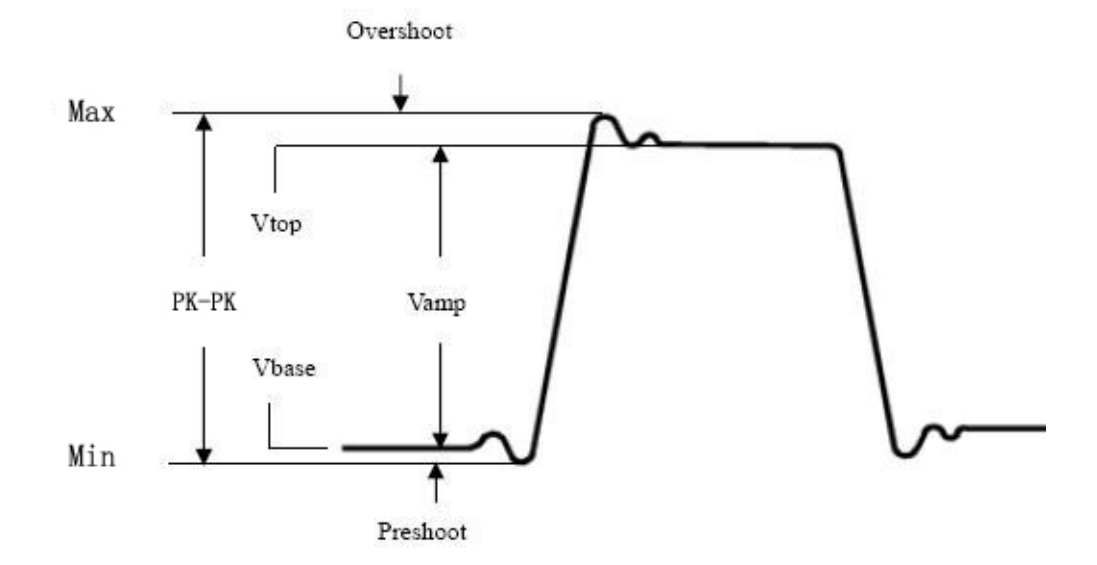

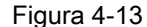

Media: La media aritmética sobre la señal completa.

**PK-PK:** Pico a pico de tensión.

RMS: El verdadero valor eficaz de tensión plaza sobre la señal completa.

max: La amplitud máxima. El pico de voltaje más positivo medido sobre la toda forma de onda.

min: La amplitud mínima. El pico de voltaje más negativo medido sobre la toda forma de onda.

Vtop: Voltaje de parte superior plana de la forma de onda, útil para formas de onda cuadrada / impulso.

Vbase: Voltaje de base plana de la forma de onda, útil para formas de onda cuadrada / impulso.

Vamp: Tensión entre Vtop y Vbase de una señal.

Excederse: Se define como (Vmax-Vtop) / Vamp, útil para señales cuadradas y pulsos.

preimpulso: Se define como (Vmin-Vbase) / Vamp, útil para señales cuadradas y pulsos.

**RMS Ciclo:** La verdadera tensión de Root Mean Square durante el primer período entero de la forma de onda.

Cursor RMS: El verdadero valor eficaz de tensión Square en el rango de dos cursores.

#### La medición automática de los parámetros de tiempo

Los osciloscopios proporcionan parámetros de tiempo de auto-mediciones incluyen Período, frecuencia, tiempo de subida, Tiempo de caída, + D anchura, anchura -D, + Duty, -Duty, Delay A → B, Delay A → B, y ciclo de trabajo.

Figura 4-14 muestra un pulso con algunos de los puntos de medición de tiempo.

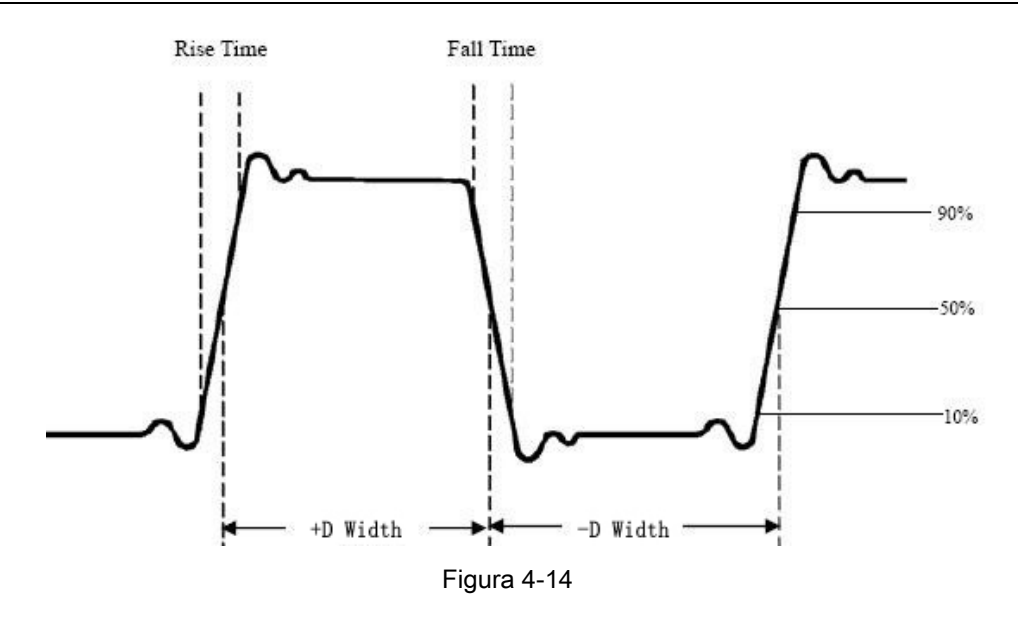

Hora de levantarse: Tiempo que el borde delantero del primer impulso en la forma de onda se necesita para elevarse de 10% a 90% de su amplitud.

**Otoño:** El tiempo que el flanco descendente de la primera pulso de la señal lleva a caer de 90% a 10% de su amplitud.

+ anchura D: La anchura del primer pulso positivo en el 50% puntos de amplitud.

-anchura D: La anchura de la primera pulso negativo en los puntos de amplitud 50%.

+ Duty: + Ciclo de trabajo, definida como + Ancho / Período.

-Deber:- Ciclo de trabajo, definida como -Amplitud / Período.

**Retrasar** A  $\rightarrow$  B: f retraso entre los dos canales en el flanco ascendente.

**Retrasar** A  $\rightarrow$  B: El retraso entre los dos canales en el flanco de bajada.

Pantalla Duty: Define como (la anchura del pulso positivo) / (período completo)

Fase: Comparar el flanco ascendente de CH1 y CH2, el cálculo de la diferencia de fase de dos canales.

= Diferencia de fase (retardo entre canales al aumento Período ÷ borde) x 360 °.

### otras medidas

+ pulseCount \_\_\_\_\_: El número de impulsos positivos que se elevan por encima de la media cruce de referencia en la forma de onda.

-pulseCount : El número de impulsos negativos que caen por debajo de los mediados cruce de referencia en la forma de onda.

**RiseEdgeCnt** : El número de transiciones positivas de la baja de referencia valor al valor alto de referencia en la forma de onda.

**FallEdgeCnt I \* \***: El número de transiciones negativas de la alta referencia valor al valor de referencia bajo la forma de onda.

**Zona Cona** : El área de toda la forma de onda dentro de la pantalla y la unidad es tensión-segundo. La zona de medida por encima de la referencia cero (es decir, el desplazamiento vertical) es positivo; el área medida por debajo de la referencia cero es negativo. El área medida es la suma algebraica de la zona de toda la forma de onda dentro de la pantalla.

Área ciclo : El área del primer período de forma de onda en la pantalla y la unidad es de tensión-segundo. El área por encima de la referencia cero (es decir, el desplazamiento vertical) es positivo y el área por debajo de la referencia cero es negativo. El área medida es la suma algebraica de la zona de toda la forma de onda de tiempo.

Nota: Cuando la forma de onda en la pantalla es inferior a un período, la zona periodo medido es 0.

### Cómo medir con cursores

Empuja el **Cursor** botón para encender y cursores en visualizar el menú del cursor. Empujarlo de nuevo para activar los cursores fuera.

#### La medición Cursor para el modo normal:

| menú de                                    | Aiusto                         | Descrinción                                                                     |  |  |
|--------------------------------------------|--------------------------------|---------------------------------------------------------------------------------|--|--|
| funciones                                  | Ajuste                         | Description                                                                     |  |  |
|                                            | Voltaje Tiempo                 | Mostrar el cursor de medición de tensión y el menú. Mostrar el                  |  |  |
|                                            | Tiempo y Voltaje               | cursor de medición de tiempo y el menú. Mostrar el cursor de                    |  |  |
| Tipo                                       |                                | medición de tiempo y el voltaje y el menú.                                      |  |  |
|                                            | AutoCursr                      | Los cursores horizontales se establecen como las intersecciones de los          |  |  |
| Tipo de línea<br>(Time & Vol<br>tipo Tage) | tiempo de<br>voltaje           | Hace los cursores verticales activo. Hace los cursores horizontales activo.     |  |  |
| (Modo de<br>zoom de<br>onda)               | Principal<br>Medir la extensio | ón Mændilæ evelatare at priancipadxtensión.                                     |  |  |
|                                            | ab                             | Gire el METRO perilla para mover la línea a. Gire el METRO perilla para mover l |  |  |
| Líneo                                      | ab                             | línea b. Dos cursores están vinculados. Gire el METRO perilla para mover el par |  |  |
| Lillea                                     |                                | de cursores.                                                                    |  |  |
| E sata                                     | CH1                            | Visualizar el canal al que se aplicará la                                       |  |  |
| Fuente                                     | CH2                            | medición cursor.                                                                |  |  |

La descripción de la menú del cursor se muestra como la siguiente tabla:

Llevar a cabo las siguientes etapas de funcionamiento para el tiempo y la tensión de medición cursor del canal CH1:

1. empujar Cursor para visualizar el menú del cursor.

#### 2. En el menú de la derecha, seleccione Fuente como CH1.

#### 3. Pulse el primer elemento de menú en el menú de la derecha, seleccione Hora y voltaje para el Tipo, dos

líneas de puntos azules muestran largo de la dirección horizontal de la pantalla, dos azules

líneas de puntos muestran lo largo de la dirección vertical de la pantalla. La medida del cursor ventana en la parte inferior izquierda de la pantalla muestra la lectura del cursor.

- 4. En el menú de la derecha, seleccione **Tipo de línea** como **Hora** para hacer los cursores verticales activo. Si el **Línea** en el menú de la derecha es tan selecto **una**, gire el **METRO** perilla para mover la línea a la derecha oa la izquierda. Si **segundo** es seleccionado, gire el **METRO** perilla para mover la línea b.
- 5. En el menú de la derecha, seleccione Tipo de línea como voltaje para hacer los cursores horizontales activo. Seleccionar Línea en el menú de la derecha como una o segundo, gire el METRO perilla para moverlo.

6. Empuja el horizontal HOR botón para entrar en el modo de zoom de onda. empujar Cursor mostrar

el menú de la derecha, seleccione Ventana como Principal o Extensión para que los cursores se muestran en la ventana principal de la ventana o el zoom.

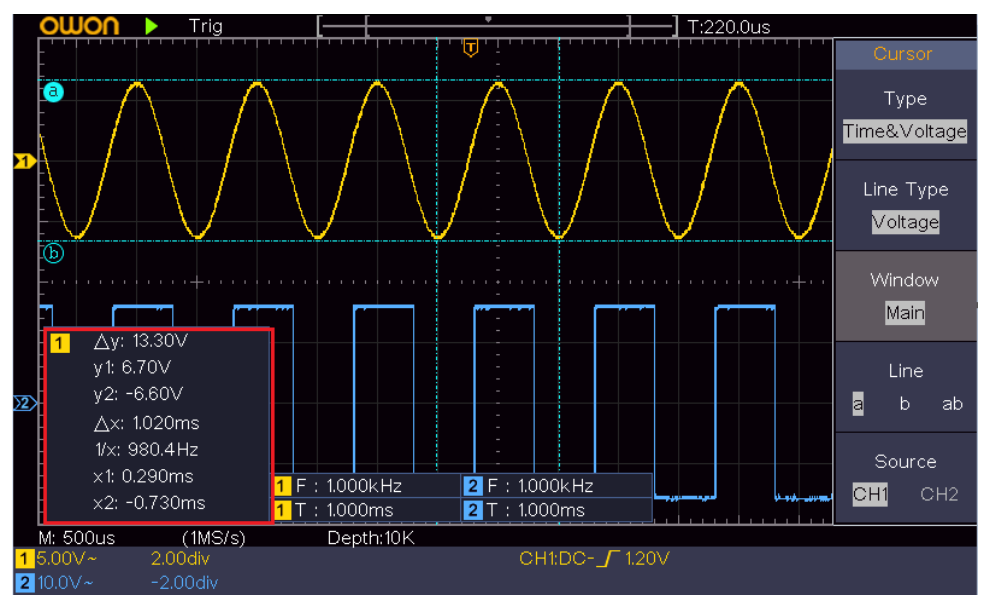

Medición Figura 4-15 Tiempo y Voltaje Cursor

### **Auto Cursor**

Para el tipo AutoCursr, los cursores horizontales se establecen como las intersecciones de los cursores verticales y la forma de onda

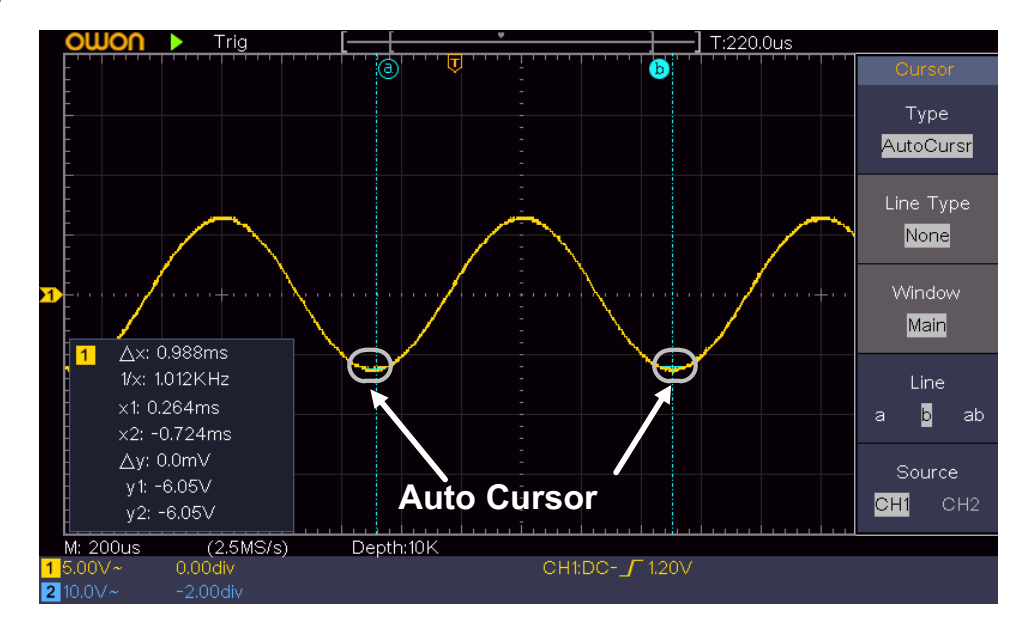

### La medición del cursor de modo FFT

En el modo de FFT, empuje la Cursor botón para encender y cursores en visualizar el menú del cursor. La descripción de la menú

| menú de<br>funciones                   | Ajuste                       | Descripción                                                                                                    |
|----------------------------------------|------------------------------|----------------------------------------------------------------------------------------------------|
| Tipo                                   | Vamp Frec<br>Frec y Vamp     | Mostrar el cursor de medición Vamp y el menú. Mostrar el cursor<br>de medición Frecuencia y el menú. Mostrar la Frecuencia y el<br>cursor de medición Vamp y el menú.               |
|                                        | AutoCursr                    | Los cursores horizontales se establecen como las intersecciones de los<br>cursores verticales y la forma de onda                                                                    |
| Tipo de línea<br>(Frec y Vamp<br>tipo) | Frec<br>Vamp                 | Hace los cursores verticales activo. Hace los cursores horizontales activo.                                                                                                    |
| Ventana<br>(Wave zoom<br>modo)         | Principal<br>Medir la extens | ó <b>Mediłave¤tensiópnineci¢a</b> lventana FFT.                                                                                                    |
| Línea                                  | ab<br>ab                     | Gire el METRO perilla para mover la línea a. Gire el METRO perilla para mover la<br>línea b. Dos cursores están vinculados. Gire el METRO perilla para mover el par<br>de cursores. |
| Fuente FFT m                           | atemática                    | Visualizar el canal al que se aplicará la medición cursor.                                                                                                    |

del cursor en el modo de FFT se muestra como la siguiente tabla:

Realice los siguientes pasos de la operación de la amplitud y la frecuencia de medición del cursor de FFT matemática:

#### 1. presione el Mates botón para visualizar el menú de la derecha. Seleccionar Tipo como FFT.

- 2. empujar Cursor para visualizar el menú del cursor.
- 3. En el menú de la derecha, seleccione Ventana como Extensión.
- 4. Pulse el primer elemento de menú en el menú de la derecha, seleccione Frec y Vamp para el Tipo, dos

líneas de puntos azules que se muestran a lo largo de la dirección horizontal de la pantalla, dos líneas de puntos azules muestran lo largo de la dirección vertical de la pantalla. La medida del cursor ventana en la parte inferior izquierda de la pantalla muestra la lectura del cursor.

- 5. En el menú de la derecha, seleccione Tipo de línea como Frec para hacer los cursores verticales activo. Si el Línea en el menú de la derecha es tan selecto una, gire el METRO perilla para mover la línea a la derecha oa la izquierda. Si segundo es seleccionado, gire el METRO perilla para mover la línea b.
- En el menú de la derecha, seleccione Tipo de línea como Vamp para hacer los cursores horizontales activo. Seleccionar Línea en el menú de la derecha como una o segundo, gire el METRO perilla para moverlo.
- 7. En el menú de cursor hacia la derecha, puede seleccionar Ventana como Principal para que los cursores se muestran en la ventana principal.

### Cómo utilizar Executive Botones

Botones incluyen ejecutivos Autoconfiguración, Run / Stop, Copiar.

#### [Ajuste automático] botón

Es una manera muy útil y rápido de aplicar un conjunto de funciones preestablecidas con la señal entrante, y mostrar la mejor forma de onda de visualización posible de la señal y también trabaja a cabo algunas medidas para los usuarios también.

Los detalles de las funciones aplicadas a la señal cuando se usa Ajuste automático se muestran como la siguiente tabla:

| Elementos de función                  | Ajuste                          |  |  |  |
|---------------------------------------|---------------------------------|--|--|--|
| acoplamiento Vertical Corriente       |                                 |  |  |  |
| canal de acoplamiento Escala vertical |                                 |  |  |  |
| actual                                | Ajuste a la división apropiada. |  |  |  |
| Nivel horizontal                      | medio o ± 2 div                 |  |  |  |
| Venta horizontal                      | Ajuste a la división apropiada  |  |  |  |
| Tipo de disparador                    | Pendiente o vídeo               |  |  |  |
| Fuente del disparador                 | CH1 o CH2                       |  |  |  |
| Pendiente de acoplamiento de disparo  |                                 |  |  |  |
| DC gatillo                            | Corriente                       |  |  |  |
| Nivel de disparo                      | 3/5 de la forma de onda         |  |  |  |
| trigger Mode                          | Auto                            |  |  |  |
| Desplegar formato                     | YT                              |  |  |  |
| Fuerza                                | Detener                         |  |  |  |
| invertida                             | Apagado                         |  |  |  |
| Modo de zoom                          | Salida                          |  |  |  |

#### Juez tipo de forma de onda de autoconfiguración

Cinco tipos de tipos: sinusoidal, cuadrada, la señal de vídeo, nivel de corriente continua, señal desconocida.

#### Menú de la siguiente manera: Forma de onda

|                                 | Menú                                                                                               |
|---------------------------------|----------------------------------------------------------------------------------------------------|
| Seno                            | Multi-periodo, un solo período, FFT, Cancelar autoconfiguración                                    |
| Cuadrado                        | Multi-periodo, de un solo periodo, flanco ascendente, flanco de bajada, Cancelar autoconfiguración |
| señal de vídeo                  | Tipo (línea, campo), Impar, Par, Línea NO., Cancelar                                               |
|                                 | Ajuste automático                                                                                  |
| nivel de CC / señal desconocida | Cancelar autoconfiguración                                                                         |

Descripción de algunos iconos:

Multiperiodo : Para mostrar varios períodos de un solo

periodo : Para mostrar solo período FFT :

Cambiar al modo de FFT

Flanco ascendente : Mostrar el flanco ascendente de la plaza flanco de bajada de forma de onda : Mostrar el flanco

descendente de la forma de onda cuadrada Cancelar autoconfiguración : Volver a mostrar la información del menú y la forma de onda superior

Nota: la autoconfiguración función requiere que la frecuencia de la señal no debe ser inferior

de 20 Hz, y la amplitud debería ser inferior a 5 mV. De lo contrario, la función de autoconfiguración puede no ser válido.

### • botón [Run / Stop]

Habilitar o deshabilitar el muestreo de las señales de entrada.

Aviso: Cuando no hay muestreo en el estado de parada, la división vertical y la base de tiempo horizontal de la forma de onda todavía puede ser ajustado dentro de un cierto rango, en otras palabras, la señal se puede expandir en la dirección horizontal o vertical. Cuando la base de tiempo horizontal es ≤ 50 ms, la base de tiempo horizontal puede ser ampliado para 4 divisiones hacia abajo.

### botón [Copiar]

Este botón es el acceso directo para Salvar función en el Utilidad menú de funciones. Al pulsar este botón es igual a la Salvar opción en el menú Guardar. La forma de onda, o configurar la pantalla de visualización se podría ahorrar de acuerdo con el tipo elegido en el menú Guardar. Para más detalles, consulte "*Cómo guardar y recuperar una forma de onda*" en P28.

## 5. Comunicación con el PC

El osciloscopio es compatible con las comunicaciones con un PC a través de USB. Se puede utilizar el software de comunicación del osciloscopio para almacenar, analizar, visualizar los datos y el control remoto.

Para obtener información sobre cómo utilizar el software, puede presionar F1 en el software para abrir el documento de ayuda.

Aquí es cómo conectar con el PC a través del puerto USB.

#### (1) Instalar el software: Instalar el software de comunicación en el osciloscopio

CD suministrado.

- (2) Conexión: Utilice un cable de datos USB para conectar el puerto USB para dispositivos en el panel de la derecha del osciloscopio al puerto USB de un ordenador.
- (3) Instalar el controlador: Ejecutar el software de comunicación del osciloscopio en PC, presionar F1 para
  - abrir el documento de ayuda. Siga los pasos de título " I. conexión de dispositivos" en el documento de instalar el controlador.

#### (4) Puerto ajuste de El software: Ejecutar el software del osciloscopio; hacer clic

"Comunicaciones" en la barra de menú, seleccione "Configuración"-Puertos, en el diálogo de configuración, seleccione "Conectar vía" como "USB". Después de conectar correctamente, la información de conexión en la esquina inferior derecha del software se volverá verde.

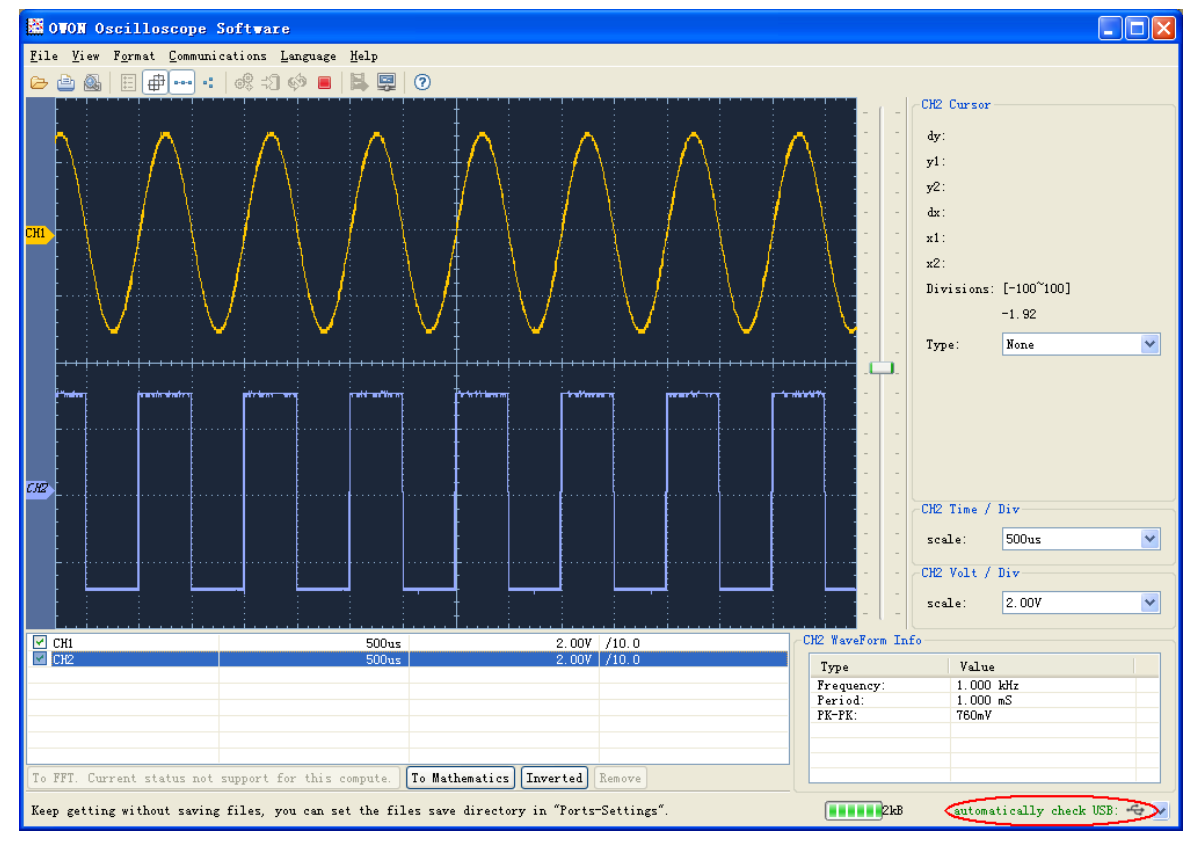

Figura 5-1 Conexión con el PC a través del puerto USB

## 6. Demostración

### Ejemplo 1: medición de una señal simple

El propósito de este ejemplo es mostrar una señal desconocida en el circuito, y medir la frecuencia y el voltaje de pico a pico de la señal.

1. Llevar a cabo los siguientes pasos de la operación para la rápida visualización de esta señal:

(1) Establecer el coeficiente de atenuación de la sonda como menú 10X y la del interruptor en la Interruptor como sonda 10X ( ver " *Cómo establecer el coeficiente de atenuación de la sonda*" en P11). (2) Conecte la sonda de Canal 1 hasta el punto del circuito de medida. (3) Empuja el Ajuste automático botón. El osciloscopio pondrá en marcha el Ajuste automático para hacer la forma de onda optimizado, con base en el cual, se puede regular aún más las divisiones verticales y horizontales hasta que la forma de onda se encuentra con su requisito.

### 2. Realizar Medición Automática

El osciloscopio puede medir la mayor parte de las señales que se muestran de forma automática. Para medir el período, la frecuencia de la CH1, siguiendo los siguientes pasos: (1) Empuja el Medida botón para mostrar el menú de la derecha. (2) Seleccionar AddCH1 en el menú de la derecha. (3) En el menú Tipo izquierda, gire a la METRO perilla para seleccionar Período.

(4) En el menú de la derecha, seleccione AddCH1. Se añade el tipo de período. (5) En el menú Tipo

izquierda, gire a la METRO perilla para seleccionar Frecuencia.

(6) En el menú de la derecha, seleccione AddCH1. Se añade el tipo de frecuencia. El valor medido se visualiza en la parte inferior izquierda de la pantalla de forma automática (ver *Figura 6-1*).

6.Demonstration

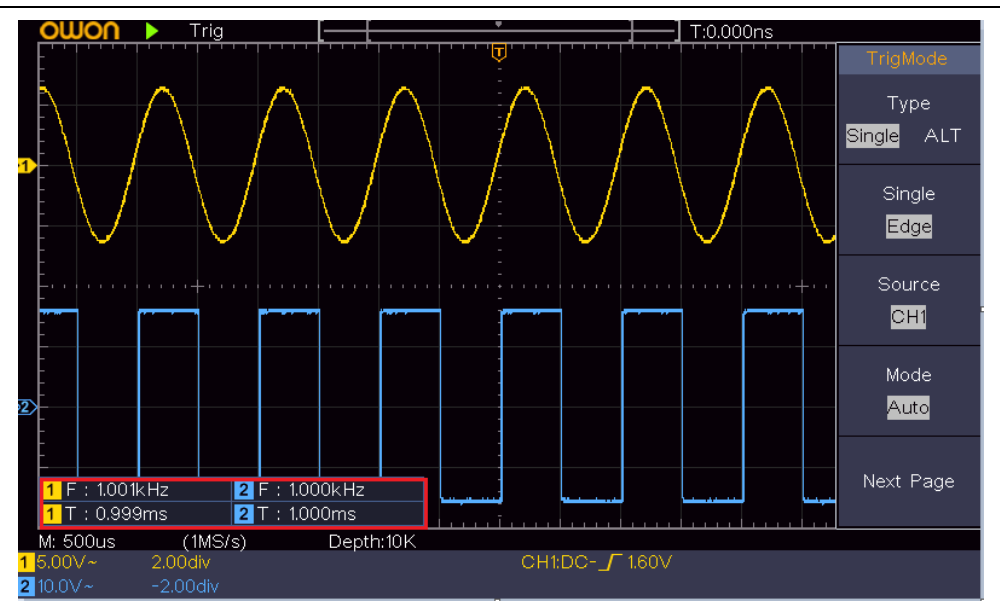

Figura 6-1 período Medir y valor de frecuencia para una señal dada

#### Ejemplo 2: ganancia de un amplificador en un circuito de medición

El propósito de este ejemplo es trabajar en la ganancia de un amplificador en un circuito de medición. Primero usamos osciloscopio para medir la amplitud de la señal de entrada y la señal de salida del circuito, a continuación, para calcular la ganancia mediante el uso de fórmulas dadas. Establecer el coeficiente de atenuación de la sonda como menú 10X y la del interruptor en la sonda como se 10X (ver " *Cómo establecer el coeficiente de atenuación de la sonda*" en P11). Conectar el canal CH1 osciloscopio con el extremo de entrada de señal de circuito y el canal CH2 al extremo de salida.

Pasos de la operación:

(1) Empuja el Ajuste automático botón y el osciloscopio ajustará automáticamente el formas de onda de los dos canales en el estado de visualización adecuado. (2) Empuja el Medida

botón para mostrar el menú de la derecha. (3) Seleccionar AddCH1 en el menú de la derecha. (4) En

el menú Tipo izquierda, gire a la METRO perilla para seleccionar PK-PK.

(5) En el menú de la derecha, seleccione AddCH1. Se añade el tipo de pico a pico de CH1. (6) En el menú de la

derecha, seleccione AddCH2. Se añade el tipo de pico a pico de CH2. (7) Leer los voltajes de pico a pico de los canales

1 y 2 de la parte inferior izquierda

de la pantalla (véase Figura 6-2).

(8) Calcular la ganancia del amplificador con las siguientes fórmulas.

Ganancia = Señal de salida / señal de ganancia de

entrada (dB) = 20 × log (ganancia)

#### 6.Demonstration

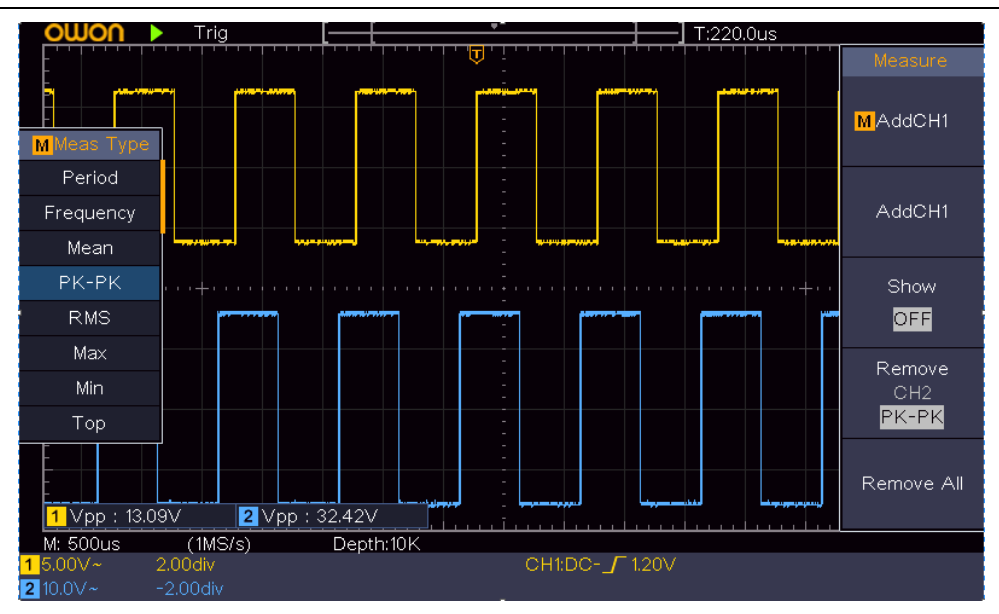

Figura 6-2 de forma de onda de ganancia Medición

### Ejemplo 3: Captura de una señal individual

Es muy fácil de usar osciloscopio digital para capturar la señal no periódica, como un pulso y rebabas, etc. Pero el problema común es cómo establecer un gatillo si no tiene conocimiento de la señal? Por ejemplo, si el pulso es la señal lógica de un nivel TTL, el nivel de disparo se debe establecer en 2 voltios y el borde gatillo puede establecer como el aumento de disparo por flanco. Con varias funciones soportadas por nuestro osciloscopio, el usuario puede resolver este problema mediante la adopción de un enfoque sencillo. En primer lugar a ejecutar la prueba utilizando activación automática para averiguar el nivel de disparo y el gatillo tipo más cercano, esto ayuda al usuario a realizar algunos pequeños ajustes para conseguir un nivel de disparo y el modo conveniente. Aquí es cómo lograr esto.

Los pasos de la operación son los siguientes:

(1) Establecer el coeficiente de atenuación de la sonda menú de 10 veces y el del interruptor en la sondear a 10X (ver " *Cómo establecer el coeficiente de atenuación de la sonda"* en P11). (2) Ajustar el **Escala vertical** y **Escala** 

horizontal perillas para establecer una vertical apropiada

y rangos horizontales para la señal a ser observados. (3) Empuja el Adquirir botón

para visualizar el menú de la derecha. (4) En el menú de la derecha, seleccione Modo

acqu como Detección de picos.

(5) Empuja el Menú de gatillo botón para visualizar el menú de la derecha. (6) En el menú de la

derecha, seleccione Tipo como Soltero.

(7) En el menú de la derecha, seleccione Soltero como Borde.

(8) En el menú de la derecha, seleccione Fuente como CH1.

(9) En el menú de la derecha, pulse Siguiente página, seleccionar Acoplamiento como CORRIENTE CONTINUA.

(10) En el menú de la derecha, seleccione Cuesta abajo como

(creciente).

#### (11) Gire el Nivel de disparo perilla y ajustar el nivel de disparo en el más o menos 50% de

la señal a medir. (12) Compruebe el indicador de estado de activación en la parte superior de la pantalla, si no está

listo, empujar

### por la Marcha / Parada botón y comenzar a adquirir, esperar a que suceda gatillo. Si una señal llega al nivel de disparo conjunto, una toma de muestras se hará a continuación, está representada en la pantalla. Mediante el uso de este enfoque, un pulso al azar puede ser capturado fácilmente. Por ejemplo, si queremos encontrar una rebaba ráfaga de gran amplitud, establecer el nivel de disparo en un valor ligeramente superior al nivel medio de la señal, empuje la

Marcha / Parada botón y esperar un gatillo. Una vez que hay una rebaba que ocurre, el instrumento se activará automáticamente y registrar la forma de onda durante el período de tiempo de alrededor del gatillo. Girando el **Posicion** horizontal perilla en el área de control horizontal en el panel, se puede cambiar la posición de disparo horizontal para obtener el retardo negativo, hacer una observación fácil de la forma de onda antes de que ocurra la rebaba (ver *La Figura 6-3*).

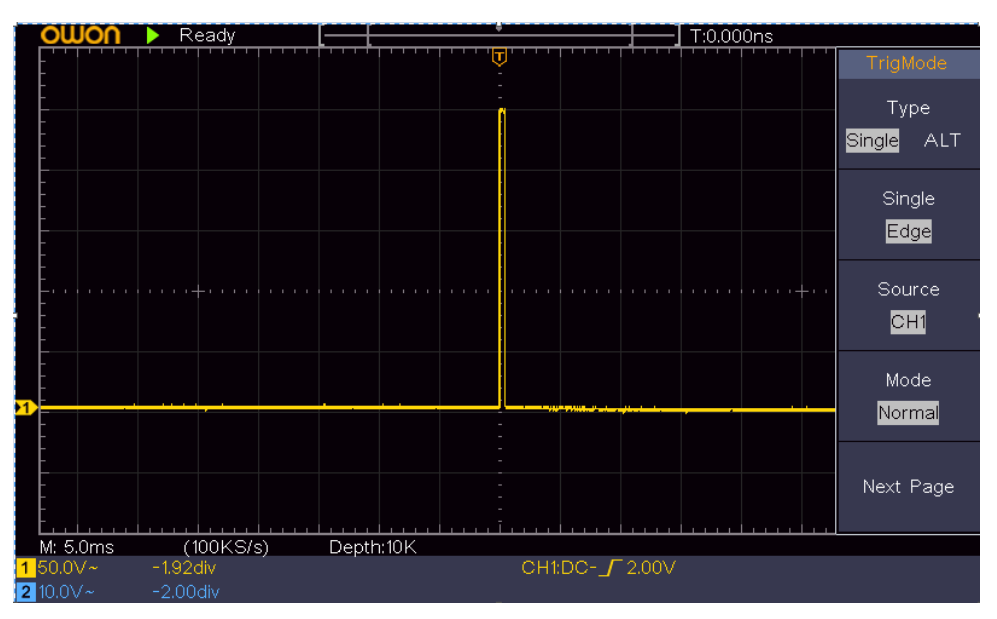

Figura 6-3 Captura de una señal individual

### Ejemplo 4: analizar los detalles de una señal de

El ruido es muy común dentro de la mayor parte de la señal electrónica. Para averiguar qué hay en el interior del ruido y reducir el nivel de ruido es función muy importante de nuestro osciloscopio es capaz de ofrecer. Análisis de ruido

El nivel de ruido en algún momento indica un fallo del circuito electrónico. La detección de picos funciones actúa un papel importante para ayudar a descubrir los detalles de estos ruidos. Aquí es cómo lo hacemos: (1) Empuja el Adquirir botón para visualizar el menú de la derecha. (2) En el menú de la derecha, seleccione Modo acqu como Detección de picos. La señal aparece en la pantalla que contiene algo de ruido, girando en el Pico de la función Detectar y cambio de base de tiempo para frenar la señal entrante, cualquier pico o rebabas serían detectados por la función (ver *La Figura 6-4*).

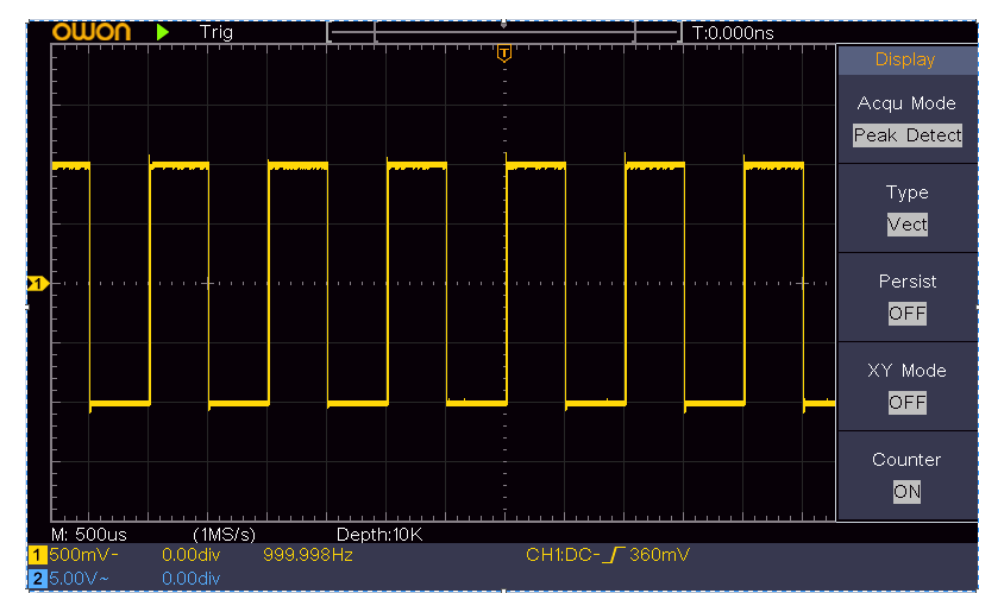

Figura 6-4 de señal con Ruidos

#### Ruidos separados de la señal

Al centrarse en sí misma señal, lo importante es reducir el nivel de ruido tan baja como sea posible, esto permitiría a los usuarios a tener más detalles acerca de la señal. La función de medio ofrecido por nuestro osciloscopio puede ayudar a lograr este objetivo. Estos son los pasos para saber cómo activar la función de media. (1) Empuja el Adquirir botón para visualizar el menú de la derecha. (2) En el menú de la derecha, seleccione Modo acqu como Promedio.

#### (3) Gire el METRO perilla y observar la forma de onda obtenida de un promedio de la

formas de onda de diferente número medio.

Usuario vería un nivel de ruido aleatorio mucho más reducido y que sea fácil de ver más detalles de la propia señal. Después de aplicar promedio, el usuario puede identificar fácilmente las rebabas en los bordes de subida y bajada de una parte de la señal (ver *Figura 6-5*).

#### 6.Demonstration

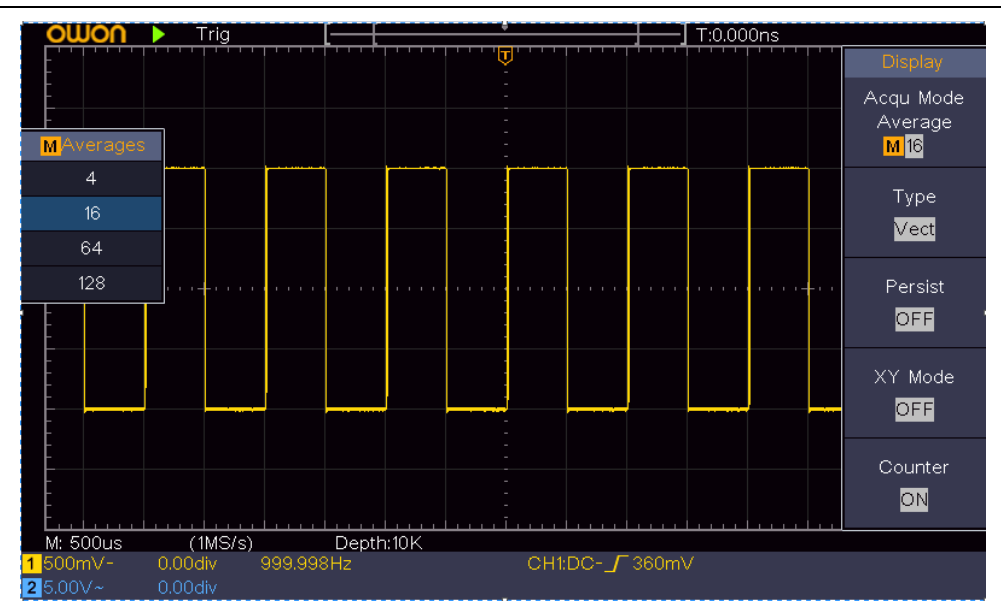

Figura 6-5 reducir el nivel de ruido mediante el uso de la función Promedio

## Ejemplo 5: Aplicación de Función XY

#### Examinar la diferencia de fase entre las señales de dos canales

Por ejemplo: test el cambio de fase de la señal después de que pasa a través de una red de circuitos. Modo XY es una herramienta muy útil cuando se examina el cambio de fase de dos señales relacionadas. En este ejemplo se realiza paso a paso de revisar el cambio de fase de la señal después de que pasa un circuito especificado. La señal de entrada a la señal de circuito y salida del circuito se utilizan como señales de fuente.

Para el examen de la entrada y la salida del circuito en forma de coordenadas XY gráfica, por favor operar de acuerdo a los siguientes pasos: (1) Establecer el coeficiente de atenuación de la sonda para el menú **10X** y la del interruptor en la

para sondear **10X** (ver " *Cómo establecer el coeficiente de atenuación de la sonda*" en P11). (2) Conectar la sonda del canal 1 a la entrada de la red y la de Channel 2

a la salida de la red. (3) Empuja el Ajuste automático botón, con el osciloscopio encender las señales

de los dos

canales y mostrarlos en la pantalla. (4) Gire el Escala vertical perilla, haciendo que las amplitudes de

dos señales iguales en el

áspero. (5) Empuja el Adquirir botón para visualizar el menú de la derecha. (6) En el menú de la derecha, seleccione Modo XY como EN. El osciloscopio mostrará el

de entrada y las características del terminal de la red en la forma de gráfico de Lissajous. (7) Gire el Escala vertical y Posición vertical perillas, la optimización de la forma de onda. (8) Con el método adoptado oscilograma elíptica, observar y calcular la fase de

diferencia (véase Figura 6-6).

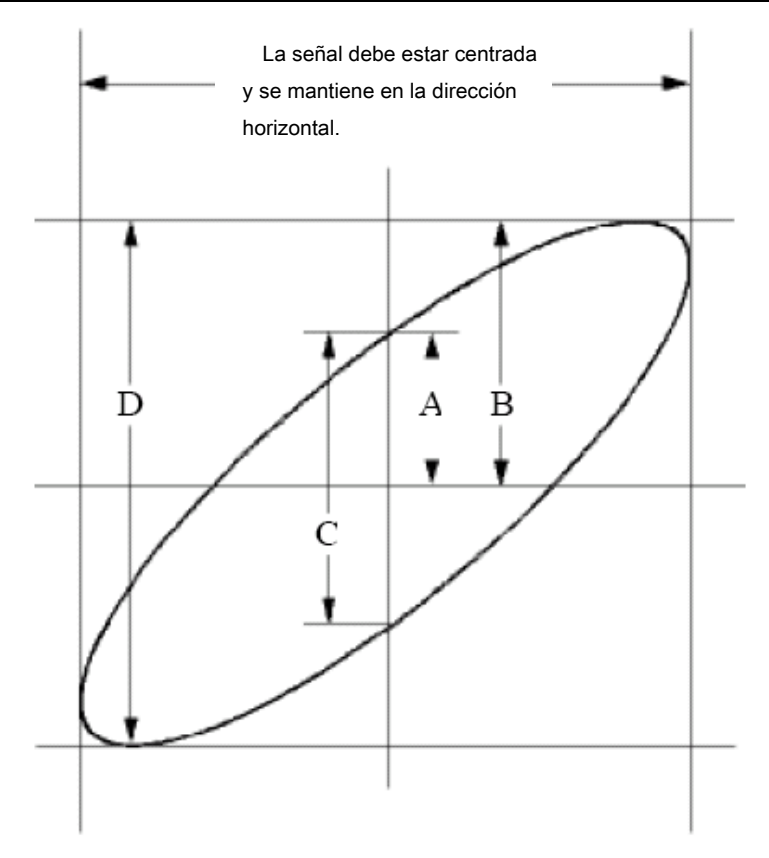

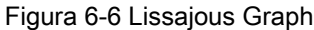

Basado en la expresión sin (q) = A / B o C / D, en el mismo, q es el ángulo de diferencia de fase, y las definiciones de A, B, C, y D se muestran como la gráfica anterior. Como resultado, el ángulo de diferencia de fase se puede obtener, a saber, q = ± arcsin (A / B) o arcsin ± (C / D). Si el eje principal de la elipse está en el I y III cuadrantes, el ángel diferencia de fase determinada debe estar en el I y IV cuadrantes, es decir, en el intervalo de (0 -  $\pi$  / 2) o (3 $\pi$  / 2 - 2 $\pi$ ). Si el eje principal de la elipse está en los cuadrantes II y IV, el ángulo de diferencia de fase determinada se encuentra en la II y III cuadrantes, es decir, dentro del intervalo de ( $\pi$  / 2 -  $\pi$ ) o ( $\pi$  - 3 $\pi$  / 2).

### Ejemplo 6: Video señal de disparo

Observe el circuito de vídeo de una televisión, aplicar el gatillo de vídeo y obtener la visualización de la señal de salida de vídeo estables.

Vídeo zona de activación

Para el gatillo en el campo de vídeo, llevar a cabo operaciones de acuerdo con los siguientes pasos: (1) Empuja el Menú de gatillo botón para visualizar el menú de la derecha. (2) En el menú de la derecha, seleccione Tipo como Soltero.

(3) En el menú de la derecha, seleccione Soltero como Vídeo.

(4) En el menú de la derecha, seleccione Fuente como CH1.

(5) En el menú de la derecha, seleccione modu como NTSC.

- (6) En el menú de la derecha, pulse Siguiente página, seleccionar sync como Campo.
- (7) Gire el Escala vertical, Posición vertical y Escala horizontal perillas para obtener

una forma de onda adecuada (ver La Figura 6-7).

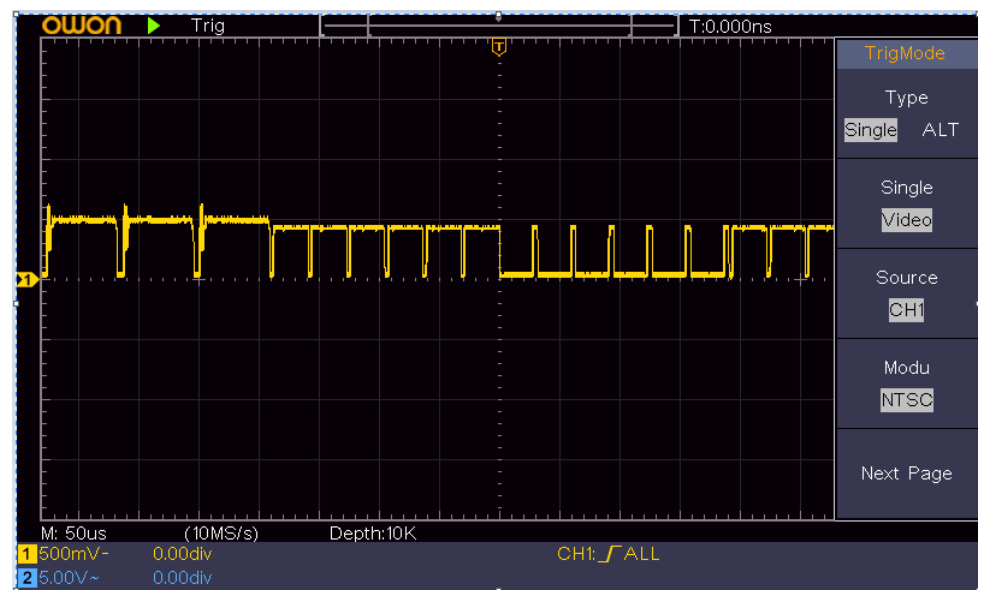

Figura 6-7 forma de onda capturada de vídeo zona de activación

### 7. Solución de problemas

#### 1. Osciloscopio está encendido pero no hay visualización.

- Compruebe si la conexión de alimentación está conectado correctamente.
- Reiniciar el instrumento después de completar las verificaciones anteriormente.
- Si el problema persiste, póngase en contacto con OWON y estaremos bajo su servicio.

#### 2. Tras la adquisición de la señal, la forma de onda de la señal no se muestra en el

pantalla.

- Compruebe si la sonda está correctamente conectado al cable de conexión de la señal.
- Comprobar si la señal de la conexión de cable está conectado correctamente al BNC (a saber, el conector de canal).
- Compruebe si la sonda está conectado correctamente con el objeto a medir.
- Comprobar si hay alguna señal generada desde el objeto a medir (el problema se puede disparar por la conexión del canal de la cual no es una señal generada con el canal en fallo).
- Hacer que la operación de adquisición de señal de nuevo.

#### 3. El valor de la amplitud del voltaje medido es 10 veces o 1/10 del valor real.

Mira el coeficiente de atenuación del canal de entrada y la ración de atenuación de la sonda, para asegurarse de que son partido (ver " *Cómo establecer el coeficiente de atenuación de la sonda*" en P11).

#### 4. Hay una forma de onda, pero no es estable.

- Comprobar si el Fuente elemento de la MODO DE DISPARO menú está en conformidad con el canal de señal utilizada en la aplicación práctica.
- Compruebe en el gatillo Tipo material: La señal común elige el Borde Modo de disparo para Tipo y la señal de vídeo El Vídeo. Si se selecciona gatillo alternativo, tanto de los niveles de canal 1 y el canal 2 de activación debe ajustarse a la posición adecuada. Sólo si se aplica un modo de disparo adecuado, la forma de onda se puede visualizar de manera constante.

#### 5. Sin visualización Las respuestas a la Pushdown de Marcha / Parada.

Compruebe si la señal es normal o elegidos por la polaridad en el menú MODO DE DISPARO y el nivel de activación excede el rango de forma de onda.

Si lo es, hacer que el nivel de disparo está centrada en la pantalla o establecer el modo de disparo que Auto. Además, con el **Ajuste automático** pulsado el botón, el ajuste anterior se puede completar de forma automática.

#### 6. La visualización de forma de onda lenta parece conseguir después de aumentar el valor medio

en el modo de acqu (ver " *Cómo establecer el muestreo / Display"* en P27), o una duración más larga se encuentra en el persistir en Display (ver " *Persistir"* en P27).

Es normal que el osciloscopio está trabajando duro en muchos más puntos de datos.

## 8. Especificaciones técnicas

A menos que se especifique lo contrario, las especificaciones técnicas aplicadas son para el Sólo osciloscopio y las sondas de atenuación fija como 10 veces. Sólo si el osciloscopio cumple las dos condiciones siguientes en un primer momento, estos estándares de especificación se puede llegar.

- Este instrumento debe funcionar durante al menos 30 minutos de forma continua debajo de la temperatura de funcionamiento especificada.
- Si el cambio de la temperatura de funcionamiento es de hasta o superior a 5 °C, hacer un procedimiento de "auto-calibración" (véase " *Cómo implementar la auto-calibración"* en P12). Todos los estándares de especificación pueden ser cumplidas, excepto una (s) marcado con la palabra "típico".

| Características de presentación |                                    | Instrucción             |                                 |
|---------------------------------|------------------------------------|-------------------------|---------------------------------|
|                                 |                                    | SDS1022                 | 20 MHz                          |
| an                              | cho de banda                       | SDS1052                 | 50 MHz                          |
|                                 |                                    | SDS1102                 | 100 MHz                         |
| (                               | Canal                              | 2 canales               |                                 |
|                                 | Modo                               | Normal, Pico detecta    | ar, con un promedio             |
|                                 | For a state                        | SDS1022                 | 100 MS / s                      |
| Adquisición                     |                                    | SDS1052                 | 500 MS / s                      |
|                                 | muestreo (tiempo real)             | SDS1102                 | 1 GS / s                        |
|                                 | acoplamiento de entrada            | CC, CA, Planta          |                                 |
|                                 | Impedancia de entrada              | 1 MW ± 2%, en pai       | ralelo con 20 pF ± 5 pF         |
|                                 | acoplamiento de entrada            | 1X , 10X , 100X         | (, 1000X                        |
|                                 | Max. voltaje de entrada            | 400V (DC + AC, PK - PK) |                                 |
|                                 | aislamiento de canal               | 50Hz: 100: 1 10         |                                 |
| Entrada                         | -channel                           | MHz: 40: 1              |                                 |
|                                 | retardo de tiempo entre            | 150ps                   |                                 |
|                                 | canales (típico)                   |                         |                                 |
|                                 |                                    | SDS1022                 | No apovo                        |
|                                 | límite de ancho de banda           | SDS1052                 |                                 |
|                                 |                                    | SDS1102                 | 20 MHz, ancho de banda completo |
|                                 |                                    | SDS1022                 | 0,5 s / s ~ 100 MS / s          |
|                                 | intervalo de velocidad de muestreo | SDS1052                 | 0,5 s / s ~ 500 MS / s          |
|                                 |                                    | SDS1102                 | 0,5 s / s ~ 1 GS / s            |
|                                 | Interpolación                      | (Sinx) / x              |                                 |
| Sistema                         | Longitud máxima de registro        | 10K                     |                                 |
| horizontal                      |                                    | 0004000                 | 5 ns / div - 1000 s / div, paso |
|                                 |                                    | SDS1022                 | para el 1 - 2 - 5               |
|                                 | Velocidad de escaneado (S / div)   | SDS1052                 | 2 ns / div - 1000 s / div, paso |
|                                 |                                    | SDS1102                 | para el 1 - 2 - 5               |
|                                 | / velocidad de muestreo del relé   | + 100 ppm               |                                 |
|                                 | Precisión del tiempo               | ± 100 ppm               |                                 |

| Características de presentación |                                              |                                                   | Instrucción                                                                                                    |                                                                                                    |  |
|---------------------------------|----------------------------------------------|---------------------------------------------------|----------------------------------------------------------------------------------------------------|----------------------------------------------------------------------------------------------------|--|
|                                 | Intervalo( △ T) Precisión (CC -<br>100 MHz)  |                                                   | Soltero :<br>± (1 intervalo de tiempo + 100 ppm × lectura + 0,6 ns); Promedio><br>16 :<br>+ (1 intervalo de tiempo 100 ppm × lectura + 0.4 ps) |                                                                                                    |  |
|                                 | Resolución vertical (A / D)                  |                                                   | 8 bits (2 canales s                                                                                                    | simultáneamente)                                                                                                    |  |
|                                 | Sensibilidad                                 |                                                   | 5 mV / div ~ 5 V /                                                                                                    | div                                                                                                    |  |
|                                 | Desplazamiento                               | ± 2 V ( 5 mV / div - 100 mV / div)                |                                                                                                    |                                                                                                    |  |
|                                 |                                              |                                                   | <u>± 5 0 V (200 m</u> V / div - 5 V / div)                                                                                                    |                                                                                                    |  |
|                                 |                                              |                                                   | SDS1022                                                                                                    | 20 MHz                                                                                                    |  |
|                                 | ancho de banda a                             | analógico                                         | SDS1052                                                                                                    | 50 MHz                                                                                                    |  |
|                                 |                                              |                                                   | SDS1102                                                                                                    | 100 MHz                                                                                                    |  |
|                                 | ancho de banda o                             | de un solo                                        | ancho de banda completo                                                                                                    |                                                                                                    |  |
| sistema vertical                | Baja frecuencia                              | а                                                 | <u>≥10 Hz (en en</u> put, acoplamiento AC, -3 dB)                                                                                              |                                                                                                    |  |
|                                 |                                              | <i>,</i> ,                                        | SDS1022                                                                                                    | ≤ 17,5 ns                                                                                                    |  |
|                                 | l iempo de subida                            | a (en la                                          | SDS1052                                                                                                    | ≤ 7,0 ns                                                                                                    |  |
|                                 | entrada, típica)                             |                                                   | SDS1102                                                                                                    | ≤ 3,5 ns                                                                                                    |  |
|                                 | una precisión de                             | ganancia DC                                       | ± 3%                                                                                                    |                                                                                                    |  |
|                                 | exactitud DC (promedio)                      |                                                   | Delta voltios entre c<br>onda adquiridas cor<br>condiciones ambien                                                                             | ualesquiera dos promedios de ≥16 formas de<br>n la misma configuración de alcance y<br>tales ( △ V): ± (3% de la lectura + 0,05 div)                                                                                                    |  |
|                                 | I<br>De forma de onda invertida ON / APAGADO |                                                   |                                                                                                    |                                                                                                    |  |
| Medición                        | Cursor                                       |                                                   | <b>△ V, △ T, △ T &amp; △</b><br>auto                                                                                                    | V entre los cursores, cursor                                                                                                    |  |
|                                 | Automático                                   |                                                   | Período, frecuenc<br>Top, Base, la amp<br>subida, Tiempo de<br>+ Ciclo de trabajo<br>ciclo RMS, RMS d<br>+ Contador de impul:                  | ia, media, pico a pico, RMS, Max, Min,<br>plitud, el exceso, preimpulso, tiempo de<br>e bajada, + Ancho de Pulso, Ancho-pulso,<br>, Ciclo -Duty, Delay Un → B, Delay A → B,<br>de cursor, la pantalla Duty, Fase,<br>sos, Conde-pulso, Rise recuento de flancos, Fall |  |
|                                 |                                              |                                                   |                                                                                                    | recuento de flancos, Área y área de ciclo.                                                                                                    |  |
|                                 | forma de onda matemática                     |                                                   | +, -, *, / , FFT                                                                                                    |                                                                                                    |  |
|                                 | forma de onda almacenamiento                 |                                                   | 16 formas de onda                                                                                                    |                                                                                                    |  |
|                                 | figura de<br>Lissajous                       | ancho de banda Fa<br>completo<br>diferencia ± 3 g | se ancho de banda<br>rados                                                                                                    |                                                                                                    |  |
| Puerto de comunicación          | USB 2.0 (almace                              | namiento USB )                                    |                                                                                                    |                                                                                                    |  |
| Mostrador                       | Ароуо                                        |                                                   |                                                                                                    |                                                                                                    |  |

### Desencadenar:

| Características de presentación |                                                        | Instrucción                                           |  |
|---------------------------------|--------------------------------------------------------|-------------------------------------------------------|--|
| rango de nivel de disparo Inter | no                                                     | ± 5 div desde el centro de la pantalla                |  |
| Nivel de disparo                | Interno                                                | ± 0,3 div                                             |  |
| Precision (tipica)              |                                                        |                                                       |  |
| el                              | O suía l su situd del su sister ou                     | a have de Courses                                     |  |
| desplazamiento del gatillo      | Segun Longitud del registro y                          | a base de tiempos                                     |  |
| Retención de disparo            |                                                        |                                                       |  |
| distancia                       | 100 ns - 10 s                                          |                                                       |  |
| ajuste del nivel de 50%         | frecuencia ≥ señal de entrada 50 Hz                    |                                                       |  |
| (tipico)                        |                                                        |                                                       |  |
| disparo de flanco               | cuesta abajo                                           | Aumento de la caída                                   |  |
| disparador de vídeo             | Modulación                                             | Apoyar NTSC, PAL y SECAM sistemas de emisión estándar |  |
|                                 | franja de valores 1-525 (NTSC) y 1 a 625 (PAL / SECAM) |                                                       |  |

## Especificaciones Técnicas Generales

### Monitor

| Tipo de visualización  | 7" LCD de color (Liquid Crystal Display)  |
|------------------------|-------------------------------------------|
| Resolución de pantalla | 800 (horizontal) x 480 (vertical) píxeles |
| Colores de la pantalla | 65536 colores, pantalla TFT               |

### O<u>utput de la sonda Co</u>mpensator

| Voltaje de salida<br>(típico) | Alrededor del 5 V, con la tensión pico a pico ≥ 1 MW. |
|-------------------------------|-------------------------------------------------------|
| Frecuencia (típico)           | de onda cuadrada de 1 KHz                             |

### Poder

| tensión de la red     | 100 - 240 VACRMS, 50/60 Hz, CAT ii |
|-----------------------|------------------------------------|
| El consumo de energía | <15 W                              |
| Fusible               | 2 A, clase T, 250 V                |

### Ambiente

| Temperatura            | Temperatura de trabajo: 0 °C - 40 °C<br>Temperatura de almacenamiento: -20 °C - 60 °C |
|------------------------|---------------------------------------------------------------------------------------|
| Humedad relativa       | ≤ 90%                                                                                 |
| Altura                 | De funcionamiento: 3.000 m fuera de la explotación: 15.000 m                          |
| Método de enfriamiento | refrigeración natural                                                                 |

### Specificatio mecánica ns

| Dimensión | 301 mm × 152 mm × 70 mm (L * H * W) |
|-----------|-------------------------------------|
| Peso      | Alrededor de 1,1 kg                 |

### Período de intervalo de ajuste:

Un año se recomienda para el período de intervalo de calibración.

## 9. Apéndice

### **Apéndice A: Armario**

(Los accesorios sujetos a la entrega final.)

#### Accesorios estandar:

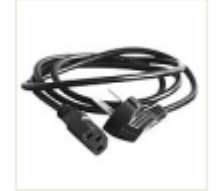

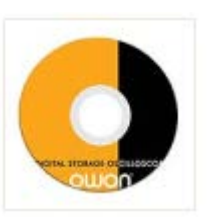

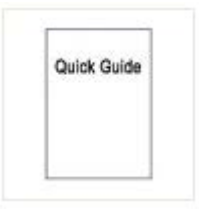

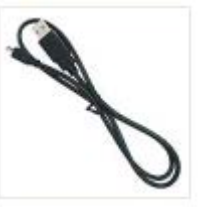

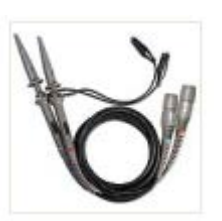

Cable de alimentación

CD ROM

Guía rápida

Cable USB

Sonda

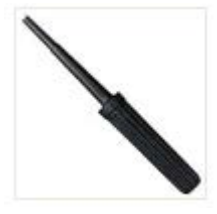

Ajuste de la sonda

#### opciones:

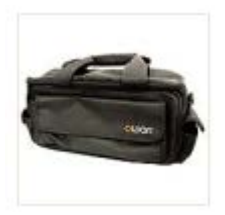

Bolsa suave

### Apéndice B: Cuidado general y limpieza

#### Cuidado general

No almacene ni deje el instrumento en el que se expone la pantalla de cristal líquido directamente al sol durante largos períodos de tiempo.

#### Precaución: Para evitar cualquier daño al instrumento o sonda, no expuesta a cualquier

sprays, líquidos o disolventes.

#### Limpieza

Inspeccionar el instrumento y sondas tan a menudo como las condiciones de funcionamiento requieren. Para limpiar el exterior del instrumento, realice los siguientes pasos:

1. Limpie el polvo de la superficie del instrumento y de la sonda con un paño suave. No haga

hacer ningún rayado en la pantalla transparente de protección de LCD cuando se limpia la pantalla LCD.

#### 2. Desconecte la corriente antes de limpiar el osciloscopio. Limpiar el equipo con una

paño suave húmedo no gotea agua. Se recomienda que limpiar con un detergente suave o agua dulce.

Para evitar daños en el instrumento o sonda, no utilice ningún agente de limpieza químico corrosivo.

∕∆^

Advertencia: Antes de encender el sistema para su funcionamiento, es necesario confirmar que

el instrumento ya se ha secado completamente, evitando cualquier lesión corto circuito eléctrico o corporal resultante forman la humedad.